# **Table of Contents**

| 1. | Introduction       | 4 |
|----|--------------------|---|
| 1. | 1 What is TrackerD | 4 |

#### FCC Compliance

Information to user

Warning: Changes or modifications to this unit not expressly approved by the party responsible for compliance could void the users' authority to operate the equipment.

Note: This equipment has been tested and found to comply with the limits for a Class B digital device, pursuant to part 15 of the FCC Rules. These limits are designed to provide reasonable protection against harmful interference in a residential installation. This equipment generates, uses and can radiate radio frequency energy and, if not installed and used in accordance with the instructions, may cause harmful interference to radio communications. However, there is no guarantee that interference will not occur in a particular installation. If this equipment does cause harmful interference to radio or television reception, which can be determined by turning the equipment off and on, the user is encouraged to try to correct the interference by one or more of the following measures:

- Reorient or relocate the receiving antenna.

- Increase the separation between the equipment and receiver.

- Connect the equipment into an outlet on a circuit different from that to which the receiver is connected.

- Consult the dealer or an experienced radio/TV technician for help.

This device complies with part 15 of the FCC Rules. Operation is subject to the following two conditions: (1) this device may not cause harmful interference, and

(2) this device must accept any interference received, including interference that may cause undesired operation.

The device has been evaluated to meet general RF exposure requirement. The device can be used in portable exposure condition without restriction.

Specific Absorption Rate (SAR) information:

This Device meets the government's requirements for exposure to radio waves. The guidelines are based on standards that were developed by independent scientific organizations through periodic

and thorough evaluation of scientific studies. The standards include a substantial safety margin designed to assure the safety of all persons regardless of age or health.

FCC RF Exposure

Information and Statement the SAR limit of USA (FCC) is 1.6 W/kg averaged over one gram of tissue. Device types: Device has also been tested against this SAR limit. This device was tested for typical body-worn operations with the back of the device kept 0mm from the body. To maintain compliance with FCC RF exposure requirements, use accessories that maintain an 0mm separation

distance between the user's body and the back of the device. The use of belt clips, holsters and similar accessories should not contain metallic components in its assembly. The use of accessories

that do not satisfy these requirements may not comply with FCC RF exposure requirements, and should be avoided.

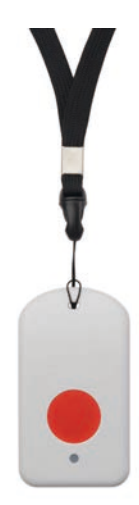

### **Table of Contents:**

- <u>1. Introduction</u>
  - 1.1 What is TrackerD
  - 1.2 Specifications
  - 1.3 Features
  - 1.4 Applications
- <u>2. Use TrackerD</u>
  - 2.1 How it works?
  - 2.2 Quick guide to connect to LoRaWAN server
  - 2.3 Positioning Mode(SMOD)
  - 2.4 Uplink Payload
    - 2.4.1 Uplink FPORT=5, Device Status
    - 2.4.2 Uplink FPORT=2, Realtime GNSS Positioning + Temperature & Humidity
      - Alarm & BAT:
      - FLAG:
      - Location info:
      - Alarm:
      - <u>BAT:</u>
      - <u>MOD</u>:
      - LON:
      - <u>Hum:</u>
      - <u>Tem:</u>
    - 2.4.3 Uplink FPORT=3, Realtime GNSS Positioning (Default Mode)
    - 2.4.4 Uplink FPORT=4, History GNSS Positioning
    - <u>2.4.5 Uplink FPORT=6, BLE Positioning with Strongest iBeacon</u>
    - 2.4.6 Uplink FPORT=7, Alarm information status (Since firmware 1.4.4)
    - 2.4.7 Uplink FPORT=8, WiFi Positioning with Strongest WiFi SSID (Since firmware 1.4.1)
    - 2.4.8 Uplink FPORT=9, BLE Positioning with Multiple iBeacon (Since firmware 1.4.7)
    - 2.4.9 Add Payload format in TTN V3
  - 2.5 Integrate with Datacake
  - 2.6 Integrate with Tago
  - 2.7 Integrate with Node-red
  - 2.8 Datalog Feature
  - 2.9 Alarm Mode
  - 2.10 Transport Mode
  - 2.11 LED Status
  - 2.12 Button Function
  - 2.13 USB Port Function
  - 2.14 Sleep Mode

- 3. Configure TrackerD via AT command or LoRaWAN downlink
  - <u>3.1 Access AT Command</u>
  - <u>3.2 Command Set</u>
    - <u>3.2.1 Set Transmit Interval</u>
    - <u>3.2.2 Set Alarm Packet transmission interval</u>
    - 3.2.3 Set Transport Mode Packet transmission interval
    - 3.2.4 Exit Alarm
    - <u>3.2.5 Disable/Enable LED flash and buzzer</u>
    - <u>3.2.6 Disable/Enable Transport Mode</u>
    - <u>3.2.7 Set Positioning Mode</u>
    - <u>3.2.8 Set MAX GPS position time</u>
    - <u>3.2.9 Set PDOP value for GPS fix accuracy</u>
    - <u>3.2.10 Disable/Enable the confirmation mode</u>
    - <u>3.2.11 Auto Send None-ACK messages</u>
    - <u>3.2.12 Set BLEMASK to filter BLE iBeacon</u>
    - <u>3.2.13 Set WiFIMASK to filter WiFi SSID(Since firmware 1.4.1)</u>
    - <u>3.2.14 Disable/Enable Information printing(Since firmware 1.4.1)</u>
    - 3.2.15 Get or Set Eight Channels Mode, only for us915, AU915(Since firmware 1.4.1)
    - 3.2.16 Get or Set Threshold for motion detect(Since firmware 1.4.3)
    - 3.2.17 Set AT command window time(Since firmware 1.4.5)
    - <u>3.2.18 Set the stepmeter mode(Since firmware 1.4.5)</u>
    - 3.2.19 Set down the decline detection mode(Since firmware 1.4.5)
    - <u>3.2.20 Disable/Enable buzzer(Since firmware 1.4.6)</u>
    - <u>3.2.21 Set long press time(Since firmware 1.4.6)</u>
- <u>4. Setting for Different Scenarios</u>
- 5. Upload Firmware
  - 5.1 Firmware Change Log
  - 5.2 How to upgrade firmware
- 6. Developer Guide
  - <u>6.1 Compile Source Code</u>
    - <u>6.1.1 Set up ARDUINO compile environment</u>
    - 6.1.2 Build the development environment
  - 6.2 Source Code
- <u>7. FAQ</u>
  - <u>7.1 How to change the LoRa Frequency Bands/Region?</u>
  - 7.2 What is the pin mapping for the USB program cable?
  - 7.3 Notes on using different serial port tools for TrackerD
    - 7.3.1 Serial port utility
    - 7.3.2 SecureCRT
    - <u>7.3.3 PUTTY</u>
  - 7.4 How to modify source code to compile different frequency band bin file?
  - 7.5 Are there example python example for BLE Indoor Positioning?
  - 7.6 Can alert mode and transport mode be used together?
- 8 Trouble Shooting
  - 8.1 TDC is changed to 4294947296 and cause no uplink.
  - 8.2 Device not able get AT Command or show output after wake up from deep sleep mode
  - 8.3 Problem after Upgrading Firmware
    - 8.3.1 "rst: (0x3 SW\_RESET)" and Continue Restart after upgrading
    - 8.3.2 TrackerD's led light is always GREEN on after upgrading
    - 8.3.3 "flash read err" after upgrade firmware
    - 8.3.4 "Device Key become ff ff ff ff ff ff ff ff after upgrade firmware
  - 8.4 When positioning, it will restart or the PDOP setting is unsuccessful
  - 8.5 How to deal with unsuccessful GPS positioning?
  - 8.6 When upgrading the firmware, the data is not completely erased, and the information does not return to normal after multiple resets
  - 8.7 If you encounter the following problems, please upgrade to the latest version
  - 8.8 Why when using some serial consoles, only inputting the first string port console will return "error"?
- 9. Order Info
- 10. Packing Info
- 11. Support

• <u>12. Reference</u>

# 1. Introduction

### 1.1 What is TrackerD

TrackerD is an Open Source LoRaWAN Tracker based on ESP32 MCU and Semtech LoRa Wireless Chip.

In TrackerD, there are various sensors such as GPS, WiFi, BLE, Temperature, Humidity, Motion Detection, and Buzzer. User can use TrackerD for different tracking scenario.

TrackerD is program friendly. Developers can use Arduino IDE to customize the software of TrackerD to fit their IoT solution.

The LoRa wireless technology used in TrackerD allows the user to send data and reach extremely long ranges at low data-rates. It provides ultra-long range spread spectrum communication and high interference immunity whilst minimizing current consumption. It targets professional tracking services.

TrackerD is equipped with a **1000mAh Li-on rechargeable battery**. Each TrackerD has a worldwide unique OTAA keys to join the LoRaWAN network.

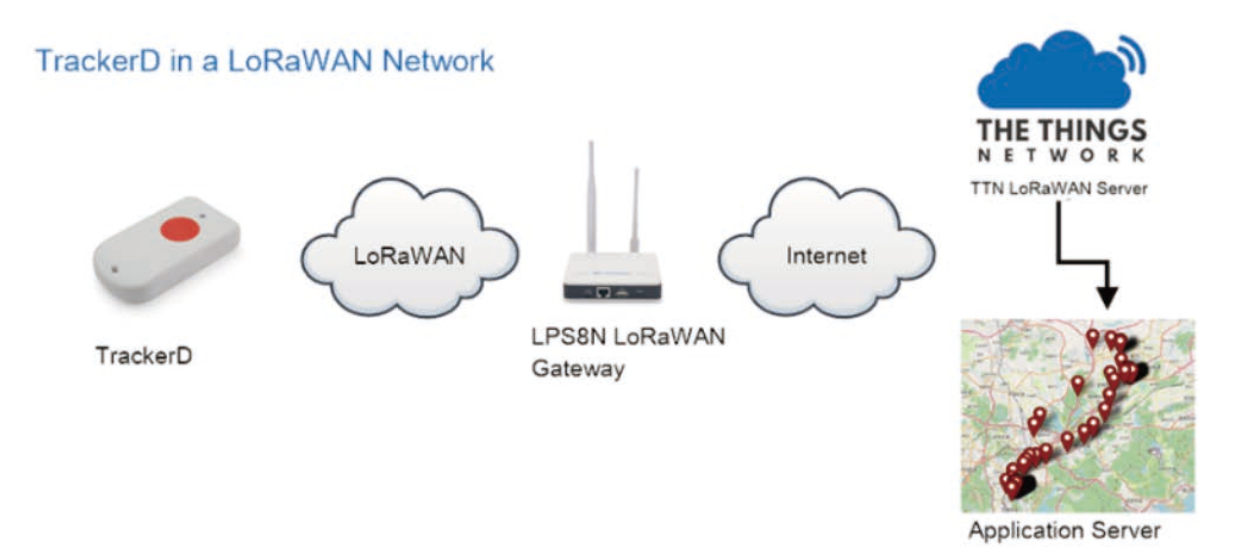

Note: LoRaWAN server can be a general LoRaWAN server other than TTN.

### **1.2 Specifications**

### **Micro Controller:**

- Espressif ESP32 PICO D4
- MCU: ESP32 PICO D4
- · Bluetooth: Bluetooth V4.2 BR/EDR and Bluetooth LE

- WiFi : 802.11 b/g/n (802.11n up to 150 Mbps)
- Integrated SPI flash : 4 MB
- RAM: 448 KB
- EEPROM: 520 KB
- Clock Speed: 32Mhz

### Common DC Characteristics:

- Supply Voltage: 5V via USB port or Internal li-on battery
- Operating Temperature: -40 ~ 60 °C

### LoRa Spec:

- Frequency Range,
  - Band 1 (HF): 862 ~ 1020 Mhz
- 168 dB maximum link budget.
- +20 dBm 100 mW constant RF output vs.
- +14 dBm high efficiency PA.
- Programmable bit rate up to 300 kbps.
- High sensitivity: down to -148 dBm.
- Bullet-proof front end: IIP3 = -12.5 dBm.
- Excellent blocking immunity.
- Low RX current of 10.3 mA, 200 nA register retention.
- Fully integrated synthesizer with a resolution of 61 Hz.
- FSK, GFSK, MSK, GMSK, LoRaTM and OOK modulation.
- Built-in bit synchronizer for clock recovery.
- · Preamble detection.
- 127 dB Dynamic Range RSSI.
- Automatic RF Sense and CAD with ultra-fast AFC.
- Packet engine up to 256 bytes with CRC.
- LoRaWAN 1.0.3 Specification

### **Battery:**

• 1000mA Li-on Battery power (for model TrackerD)

### **Power Consumption**

- Sleeping Mode: 200uA
- LoRa Transmit Mode: 125mA @ 20dBm 44mA @ 14dBm
- Tracking: max: 38mA

### 1.3 Features

- · LoRaWAN 1.0.3 Class A
- ESP32 PICO D4
- SX1276/78 Wireless Chip
- Arduino IDE Compatible
- Open source hardware / software
- Regular/ Real-time GPS, BLE, WIFI tracking
- Built-in3 axis accelerometer (LIS3DH)
- Humidity / temperature sensor : GXCAS Technology GXHT3X
- Motion sensing capability
- Power Monitoring
- Charging circuit via USB port
- 1000mA Li-on Battery power
- Tri-color LED, Alarm button
- Datalog

### **1.4 Applications**

- · Logistics and Supply Chain Management
- Human tracking

# 2. Use TrackerD

### 2.1 How it works?

TrackerD is configured as LoRaWAN OTAA Class A GPS tracker by default. It has OTAA keys to join LoRaWAN network. To connect a LoRaWAN network, user need to input the OTAA keys in the LoRaWAN IoT server and push reset button of TrackerD (next to USB port). TrackerD will wake up and auto join the network via OTAA.

### 2.2 Quick guide to connect to LoRaWAN server

Here is an example for how to join the <u>TTNv3 LoRaWAN Network</u>. Below is the network structure, we use LPS8N as LoRaWAN gateway in this example.

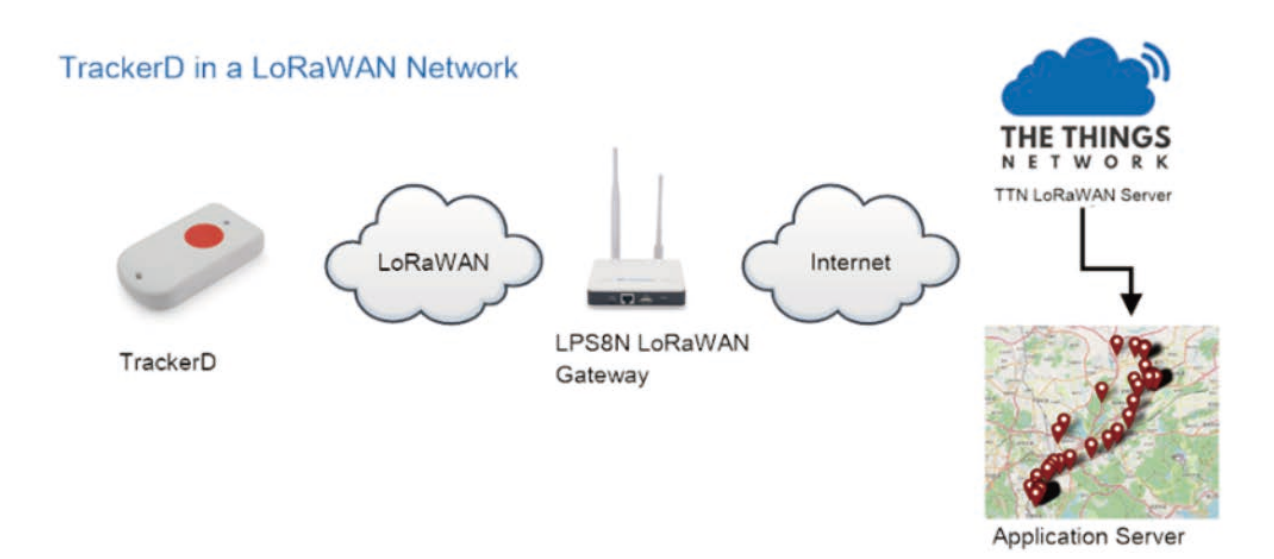

The LPS8N is already set to connect to TTN V3 network. What the rest need to is register this device in TTN V3:

Step 1: Create a device in TTN V3 with the OTAA keys from TrackerD.

Each TrackerD is shipped with a sticker with the default device EUI as below:

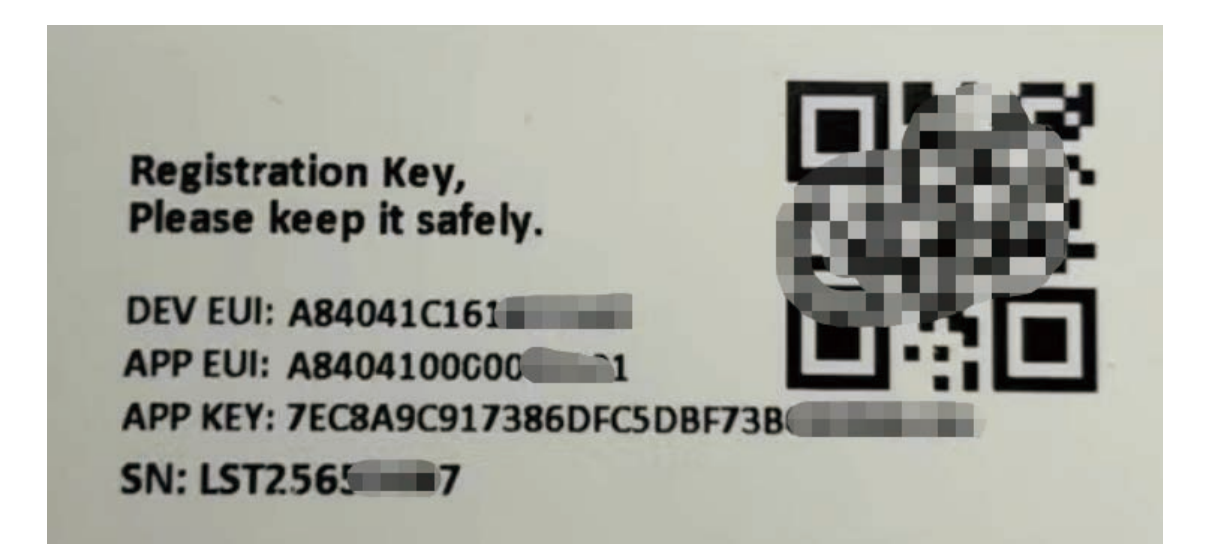

Input these keys to their LoRaWAN Server portal. Below is TTN V3 screen shot:

### Add APP EUI in the application:

| Add application                                                  |                              |  |  |
|------------------------------------------------------------------|------------------------------|--|--|
| Owner*                                                           |                              |  |  |
| davidhuang                                                       | ~                            |  |  |
| Application ID *                                                 |                              |  |  |
| my-new-application                                               |                              |  |  |
| Application name                                                 |                              |  |  |
| My new application                                               |                              |  |  |
| Description                                                      |                              |  |  |
| Description for my new application                               |                              |  |  |
| Optional application description; can also be used to save notes | .il<br>about the application |  |  |

| CCC<br>1D: 123      |                                |        |                           |                                          |
|---------------------|--------------------------------|--------|---------------------------|------------------------------------------|
| 🙏 4 End devices 🕮   | 2 Collaborators 🛛 🗢 2 API keys |        |                           | Created 95 days ago                      |
| General information |                                |        | Live data                 | See all activity →                       |
| Application ID      | 123                            |        | ↑ 18:09:42 1231234234. Fo | rward data message to Application Server |
| Created at          | Feb 2, 2021 11:12:30           |        | 18:09:42 1231234234_ St   | ore upstream data message                |
|                     |                                |        | ↑ 18:69:42 1231234234_ Fo | rward uplink data message                |
| Last updated at     | Apr 30, 2021 11:00:33          |        | ↑ 18:09:42 1231234234_ Re | ceive uplink data message                |
|                     |                                |        | ↑ 18:09:42 1231234234_ Su | ccessfully processed data message        |
|                     |                                |        | ↑ 10:09:42 1231234234_ Dr | op data message                          |
| End devices (4)     |                                |        | Q Search by ID            | ≓s import end devices + Add end device   |
|                     |                                |        |                           |                                          |
| ID ¢                | Name Φ                         | DevEUI | JoinEUI                   | Created ©                                |

| From The LoRaWAN Device Repository                 | Manually |    |
|----------------------------------------------------|----------|----|
| Preparation                                        |          |    |
| Activation mode *                                  |          |    |
| <ul> <li>Over the air activation (OTAA)</li> </ul> |          |    |
| Activation by personalization (ABP)                |          |    |
| Multicast                                          |          |    |
| O Do not configure activation                      |          |    |
| LoRaWAN version ⑦*                                 |          |    |
| Select                                             |          | 1~ |
| Network Server address                             |          |    |
| eu1.cloud.thethings.network                        |          |    |
| Application Server address                         |          |    |
| aut cloud that hings natural                       |          |    |

Add APP KEY and DEV EUI:

#### 2. Enter registration data

| Europe 863-870 MHz (SF12 for RX2)                      | $\sim$                                                                     |
|--------------------------------------------------------|----------------------------------------------------------------------------|
| The frequency plan used by the end device              |                                                                            |
| AppEUI 🗇 *                                             |                                                                            |
|                                                        |                                                                            |
| The AppEUI uniquely identifies the owner of the end    | device. If no AppEUI is provided by the device manufacturer (usually for d |
| DevEUI 💮 *                                             |                                                                            |
|                                                        |                                                                            |
| The DevEUI is the unique identifier for this end devic | 2                                                                          |
| AppKey 🗇 *                                             |                                                                            |
|                                                        | ····· \$                                                                   |
| The root key to derive session keys to secure commu    | nication between the end device and the application                        |
| End device ID*                                         |                                                                            |
|                                                        |                                                                            |

Step 2: Push this button will activate this device.

| RESET |           |  |
|-------|-----------|--|
|       | RESET ->- |  |
|       |           |  |

Step 3: TrackerD will auto join to the LoRaWAN network. After join success, TrackerD will start to upload message to IoT server.

### 2.3 Positioning Mode(SMOD)

Users can set TrackerD to different Positioning Mode for different applications. Below mod are supported.

- GPS ONLY(Factory Settings): Only get and uplink GPS location info.
- BLE or WiFi ONLY: Only obtain iBeacon info via BLE and uplink or obtain wifi ssid info via WiFi and uplink. Design for Indoor tracking.
- GPS/BLE Hybrid: Combination for Indoor and Outdoor tracking. Devices will try to search BLE iBeacon first. If device can't find the iBeacon, it will use GPS for positioning.

Users can switch modes by changing SMOD.

### 2.4 Uplink Payload

2.4.1 Uplink FPORT=5, Device Status

Uplink the device configures with **FPORT=5**. Once TrackerD Joined the network, it will uplink this message to the server. After the first uplink, TrackerD will uplink Device Status every 12 hours.

Use can also get the Device Status uplink through the downlink command: Downlink: 0x2301

| Size(byte  | es) 1                             | 2                                        | 1                                 | 1                        | 2              | 1                  | 1             |  |
|------------|-----------------------------------|------------------------------------------|-----------------------------------|--------------------------|----------------|--------------------|---------------|--|
| Value      | Sensor Mode                       | el Firmware Version                      | Frequency Band                    | Sub-band                 | BAT            | SMOD               | Status        |  |
|            | Overview Live data                | Messaging Location Payload formatters    | Claiming General settings         |                          |                |                    |               |  |
| Time       | Туре                              | Data preview                             |                                   | Verbose strea            | am 💽 🛓         | Export as JSON II  | Pause 🖀 Clear |  |
| 0 13:58:55 | Fail to send webhook              | Request                                  |                                   |                          |                |                    |               |  |
| ↑ 13:58:55 | Forward uplink data message       | EU068", GPS_M0D: 0, Intwk: 0, LON: "ON", | PNACKMD: null, SENSOR_MODEL: "Tra | ckerD", SMODE: "GPS", SU | B_BAND: "NULL" | } 13 01 30 01 FF 0 | F A2 48 _ O   |  |
| ↑ 13:58:55 | Successfully processed data mess. | . DevAddz: 26 08 84 E1 ↔ 🐞               |                                   |                          |                |                    |               |  |

#### Example of Device Status: 13014001FF0FA24002

Sensor Model: For TrackerD, this value is 0x13

Firmware Version: 0x0140,Means:v1.4.0 version

### Frequency Band:

0x01: EU868

- 0x02: US915
- 0x03: IN865
- 0x04: AU915
- 0x05: KZ865
- 0x06: RU864
- 0x07: AS923
- 0x08: AS923-1
- 0x09: AS923-2

0x0a: AS923-3

**Sub-Band:** value 0x00~0x08(only forAU915,US915,Others are 0xFF)

BAT: shows the battery voltage for TrackerD.

Ex1: 0x0FA2 = 4002mV

Use can also get the Device Status uplink through the downlink command:

### SMOD Field (total 1 byte): 0x40

| Size(bit) | 1 bit | 2 bits       | 4 bits       |
|-----------|-------|--------------|--------------|
| Value     | SMOD  | GPS_Settings | BLE_Settings |

SMOD:

1: GPS ONLY

- 2: BLE ONLY
- 3: GPS/BLE Hybrid

### GPS\_MOD: Define how to send GPS payload

- 0: Enable uploading on-board Temperature and humidity values
- 1: Disable uploading on-board Temperature and humidity values

### **BLE\_Settings**:

- 1: BLE Positioning with Strongest iBeacon
- 2: WiFi Positioning with Strongest WiFi SSID(V1.4.1 Version support this function later)

### Status Field (total 1 byte): 0x02

| Size(bit) | 5 Bits  | 1 Bit   | 1 Bit | 1 Bit          |
|-----------|---------|---------|-------|----------------|
| Value     | Reserve | PNACKMD | LON   | Transport Mode |

### 2.4.2 Uplink FPORT=2, Realtime GNSS Positioning + Temperature & Humidity

Users can use AT+SMOD=1,0,0 to enable uploading on-board Temperature and humidity values, and the total payload will be 15 bytes,

| Size(by    | r <b>tes</b> ) 4 |                 | 4            |                | 2            |                  | 1                     | 2             | 2                 |         |                     |              |      |
|------------|------------------|-----------------|--------------|----------------|--------------|------------------|-----------------------|---------------|-------------------|---------|---------------------|--------------|------|
| Value      | L                | <u>atitude</u>  | Lor          | <u>igitude</u> | <u>Ala</u>   | rm & BAT         | <u>FLAG</u>           | Hum           | <u>Tem</u>        |         |                     |              |      |
|            | Overvie          | w Live data     | Messaging    | Location       | Payload form | itters Claiming  | General settings      |               |                   |         |                     |              |      |
| Time       | Туре             |                 | Data prev    | lew            |              |                  |                       |               | Verbose stream    |         | ≜ Export as JSON    | II Pause     | i ci |
| 13:37:21   | Fail to send wet | hook            | Request      |                |              |                  |                       |               |                   |         |                     |              |      |
| 13:37:21   | Forward uplink o | lata message    | : 57.3, 1    | .0N: "ON", La  | titude: 22.  | 784256, Location | * *22.784256,114.2443 | 6", Longitud: | 114.24436, MD: 0, | Ten: 26 | .9 } 01 5A 70 88 84 | 5 CF 38 68 - | >    |
| 13:37:21   | Successfully pro | cessed data me  | ss_ DevAddz: | 26 08 EA 86    | •            |                  |                       |               |                   |         |                     | 17221-0      |      |
| ▶ 13:17:19 | Schedule data do | menlink for tra | ns_ DevAddr: | 26 08 EA B6    | 0 🗿 R        | 1 Delay: 5       |                       |               |                   |         |                     |              |      |

### Alarm & BAT:

| Size(bit) | 1 bit   | 1 bit          | 14 bits |
|-----------|---------|----------------|---------|
| Value     | reserve | Alarm Indicate | BAT     |

### FLAG:

| Size(bit) | 2 bits | 1 bit |
|-----------|--------|-------|
| Value     | MOD    | LON   |

Example: Payload: 0x02863D68 FAC29BAF 4B45 60 0202 011A

### Location info:

- Latitude: 02863D68 ⇒ *if* (0x02863D68& 0x8000000 = 0 ): value = 02863D68 /1000000 = 42.351976
- Longitude: FAC29BAF ⇒ *if* (0*x*FAC29BAF & 0*x*80000000 = 1): value = (0*x*FAC29BAF − 0*x* 10000000)/1000000 =-87.909457

#### Important note:

1. When power is low (<2.84v), GPS won't be able to get location info and GPS feature will be disabled and the location field will be filled with 0x0FFFFFF, 0x0FFFFFF.

2. In this mode, the total payload will be 15 bytes, while US915/AU915 DR0 accepts only 11 bytes payload. In this case, the payload on server will be ignore and shows as below:

| ↑ 16:38:19        | Forward uplink data message        | ingitud:  | 114.243984, M | 1D :    | Disa | ble*, Tem: 28.2 } 81 5A 6D DA 66 CF 39 48 _ 49 K FPort: 2 Data rate: SF78W125 (NR: 8.8) RSSI: -61  |
|-------------------|------------------------------------|-----------|---------------|---------|------|----------------------------------------------------------------------------------------------------|
| ↑ 16:38:19        | Successfully processed data _      | DevAddz:  | 26 0B 3E D0   | 0       | 6    |                                                                                                    |
| 16:33:14          | Console: Stream reconnected        | The strea | am connection | has     | beer | n re-established                                                                                   |
| ↓ 16:33:11        | Schedule data downlink for $t_{w}$ | DevAddr:  | 26 08 3E D0   | $\odot$ | 5    | Rx1 Delay: 5                                                                                       |
| <b>↑</b> 16:33:10 | Forward uplink data message        | DevAddr:  | 26 08 3E D0   | 0       | -    | Poyload: { ALARM_status: "FALSE", BatV: 3.287, FW: 180, Hum: 49.7, LON: "ON", Latitude: 22.783968, |
| ↑ 16:33:10        | Successfully processed data _      | DevAddr:  | 26 08 3E D0   | 0       | -    |                                                                                                    |
| 9 16:33:02        | Console: Network error             | The strea | am connection | was     | los  | t due to a network error                                                                           |
| ↓ 16:28:04        | Schedule data downlink for t.      | DevAddr:  | 26 68 3E D8   | 0       |      | Rx1 Delay: 6                                                                                       |

3. While GPS can't get location info after timeout(FTIME Parameter), the latitude and longitude will be filled with all 0x00:

#### Alarm:

Example: 0x4B & 0x40 >> 6 = 0x01

### BAT:

**Example:**  $0x4B45 \& 0x3FFF \Rightarrow 2885 (mV)$ .

The battery info shows the battery voltage, User can use the below mapping to indicate the battery in percentage: \

- > 4.0v : 80% ~ 100%
- 3.85v ~3.99v: 60% ~ 80%
- 3.70v ~ 3.84v: 40% ~ 60%
- 3.40v ~ 3.69v: 20% ~ 40%
- < 3.39v: 0~20%

### MOD:

Example: (0x60>>6) & 0x3f =1

Set the format of GPS data uplink link:

**0x00:** Enable uploading on-board Temperature and humidity values **0x01:** Disable uploading on-board Temperature and humidity values

### Set the format of BLE data uplink 1ink:

0x01: BLE Positioning with Strongest iBeacon

### LON:

**Example:** (0x60>>5) & 0x01=1.

Enable/Disable LED activity for uplink

**0x00:** Disable LED indicator.

0x01: Enable LED indicator (Default Value)

### Hum:

0202 = if (0x0202 & 0x8000 = 0 ): value = 0x0202 / 100 = +514 ⇒ 51.4 degree

### Tem:

011A =if (0x011A & 0x8000 = 1 ): value =( 0x011A - 0x10000)/10(dec) ⇒ -28.2 degree

### 2.4.3 Uplink FPORT=3, Realtime GNSS Positioning (Default Mode)

The default uplink payload includes total 11 bytes (AT+SMOD=1,1,0). The payload is the first 11 bytes of Uplink FPORT=2, real-time GNSS positioning, (remove the temp and humidity)

| Size(byte  | es) 4                             | 4                            | 2                                 | 1                         |
|------------|-----------------------------------|------------------------------|-----------------------------------|---------------------------|
| Value      | Latitude                          | Longitude                    | Alarm & BAT                       | <u>FLAG</u>               |
| ↑ 14:17:88 | Forward uplink data message       | FALSE", BatV: 4.002, LON: "O | *, Latitude: 22.794394, Location: | *22.784394,114.244752*, 1 |
| ↑ 14:17:88 | Successfully processed data mess_ | DevAddr: 26 00 84 E1 😣 🐐     |                                   |                           |
| ↓ 14:16:45 | Schedule data downlink for trans_ | DevAddr: 26 08 84 E1 😔 🐞     | Rx1 Delay: 5                      |                           |

### 2.4.4 Uplink FPORT=4, History GNSS Positioning

Set <u>PNACKMD=1</u>, and TrackerD will wait for ACK for every uplink, when there is no LoRaWAN network, TrackerD will mark these records with non-ack messages and store the sensor data, and it will send all messages (10s interval) after the network recovery.

### Note for this mode:

- a) TrackerD will do an ACK check for data records sending to make sure every data arrive server.
- b) TrackerD will send data in CONFIRMED Mode when PNACKMD=1 and CFM=1, but TrackerD won't re-transmit the packet if it doesn't get ACK, it will just mark it as a NONE-ACK message. In a future uplink, if TrackerD gets an ACK, TrackerD will consider there is a network connection and resend all NONE-ACK Messages.
- c) the total payload will be 15 bytes, while US915/AU915 DR0 accepts only 11 bytes of payload. In this case (DR0 of US915/AU915), the payload on server will show NULL

The payload is 15 bytes, as below.

| Size(byte  | s) 4                              | 4                   | 2         | 1                           | 1                                       | 1                          | 1                     | 1             |
|------------|-----------------------------------|---------------------|-----------|-----------------------------|-----------------------------------------|----------------------------|-----------------------|---------------|
| Value      | Latitude                          | Longitude           | Year      | Month                       | Day                                     | Hous                       | Min                   | Sen           |
| 10         |                                   | and the second      |           |                             |                                         |                            |                       |               |
| ↓ 11:06:25 | Schedule data downlink for trans. | DevAddr: 26 0B 7E   | A7 ↔ 🚡 🗈  | Delay: 5                    |                                         |                            |                       |               |
| ↑ 11:06:25 | Forward uplink data message       | DevAddr: 26 0B 7E   | A7 😣 🖺 Pa | oad: { Date: "2022:9:22", L | atitude: <mark>22.594614</mark> , Longi | tud: 114.119704, Time: "17 | 140:43* } 01 58 C4 36 | 06 CD 54 18 3 |
| ↑ 11:06:25 | Successfully processed data mess. | DevAddr: 26 08 78   | A7 🗢 🛍    |                             |                                         |                            |                       |               |
| ↓ 11:06:09 | Schedule data downlink for trans. | - DevAddr: 26 0B 7E | A7 🔿 🖺 Ro | Delay: 5                    |                                         |                            |                       |               |

### 2.4.5 Uplink FPORT=6, BLE Positioning with Strongest iBeacon

TrackerD supports BLE scans for indoor positioning. User can set <u>SMOD</u> to **BLE pure** or **GPS/BLE hybrid** so TrackerD will scan BLE iBeacon and find the strongest iBeacon info and uplink.

User can set **BLEMASK** so TrackerD will only search the iBeacons which have UUID that match the BLEMASK settings.

| Size(bytes    | ) 16              | 4                   | 4                    | 2                                               | 4                   | 2                                | 1           |
|---------------|-------------------|---------------------|----------------------|-------------------------------------------------|---------------------|----------------------------------|-------------|
| Value         | UUID              | iBeacon<br>MAJOR    | iBeacon<br>MINOR     | iBeacon Measured Power                          | iBeacon<br>RSSI     | <u>Alarm &amp;</u><br><u>BAT</u> | <u>FLAG</u> |
| 19            | Data preview      |                     |                      | Verbose stream (                                | 🗴 🛓 Export as JS    | ON II Pause                      | Clear       |
| for trans… ا  | DevAddr: 26 08 F5 | AC 🔿 🖺 Rx1 Del      | ay: 5                |                                                 |                     |                                  |             |
| essage        | MINOR: 172, POWER | : 197, RSSI: -80, T | em: 0, UUID: *223667 | 977499789696491736687312" ] 22 36 86 79 77 49 9 | 7 89 🔿 🖺 FPort      | t: 6 Data rate:                  | SF7BW125    |
| d data mess [ | DevAddr: 26 08 F5 | AC 👄 🛅              |                      |                                                 |                     |                                  |             |
| c for trans [ | DevAddr: 26 08 F5 | AC 🕂 🚡 Rx1 Del      | ay: 5                |                                                 |                     |                                  |             |
| essage (      | DevAddr: 26 0B F5 | AC 🗘 🖺 Payload      | : { ADDR: **, ALARM  | status: "FALSE", BatV: 4.196, Dvice_Informatio  | n1: 0, Dvice_Inform | ation2: ⊖, Dvic                  | e_Informati |

- **BAT:** Ex1:0x4B45 & 0x3FFF  $\Rightarrow$  3901 (mV).
- **MODE:** Define the payload format.
- **UUID:** The uuid from the strongest iBeacon.
- MAJOR: The MAJOR from the strongest iBeacon.
- MINOR: The MINOR from the strongest iBeacon.
- Measured Power: The Measured Power from the strongest iBeacon.
- **RSSI:** The RSSI from the strongest iBeacon.

### **2.4.6 Uplink FPORT=7, Alarm information** status (Since firmware 1.4.4)

The upward link device is configured to FPORT = 7. Once Trackerd alarm, it will upload the news to the server.

| ze(bytes) 2       |                                       |                    |           | 1                                   |                         |  |  |  |  |
|-------------------|---------------------------------------|--------------------|-----------|-------------------------------------|-------------------------|--|--|--|--|
| √alue             | Alar                                  | <u>m &amp; BAT</u> |           | Mod+lon                             |                         |  |  |  |  |
|                   |                                       |                    |           |                                     |                         |  |  |  |  |
| ↓ 14:47:24        | Schedule data downlink for transmissi | DevAddz: 26 88 54  | x 30. ↔ 🌇 | Rx1 Delay: 5                        |                         |  |  |  |  |
| <b>0</b> 14:47:24 | Fail to process upstream message      | Connect device     |           |                                     |                         |  |  |  |  |
| ↑ 14:47:24        | Formard uplink data message           | DevAddr: 26 88 54  | x 30 ↔ 🏠  | Payload: { ALARM_status: "TRUE", Ba | tV: 4.882, LON: "ON", M |  |  |  |  |
| ↑ 14:47:24        | Successfully processed data message   | DevAddr: 26 88 54  | 30 o 🖷    |                                     |                         |  |  |  |  |
| ↓ 14:47:01        | Schedule data downlink for transmissi | DevAddr: 26 88 54  | A 30 🗘 🐚  | Rx1 Delay: 5                        |                         |  |  |  |  |
| 0 14:47:01        | Fail to process upstream message      | Connect device     |           |                                     |                         |  |  |  |  |

alarm=(bytes[0] & 0x40) // Alarm status

batV=(((bytes[0] & 0x3f) <<8) | bytes[1])/1000; // Battery,units:V

mod = bytes[2] & 0xC0;

Lon=(bytes[2] & 0x20)

### 2.4.7 Uplink FPORT=8, WiFi Positioning with Strongest WiFi SSID (Since firmware

1.4.1)

TrackerD supports WiFi scans for indoor positioning. User can set <u>SMOD</u> to WiFi so TrackerD will scan WiFi and find the strongest WiFi info and uplink.

| Size(bytes) | 6    | 4    | 2           | 1           |
|-------------|------|------|-------------|-------------|
| Value       | SSID | RSSI | Alarm & BAT | <u>FLAG</u> |

|             | <b>↑</b> 87 ↓5                      | Last activity 7 | seconds ago 🔇 | Þ        |         |              |              |                 |                      |               |            |               |             |          |           |             |             |
|-------------|-------------------------------------|-----------------|---------------|----------|---------|--------------|--------------|-----------------|----------------------|---------------|------------|---------------|-------------|----------|-----------|-------------|-------------|
|             | Overview                            | Live data M     | lessaging L   | location | Payload | formatters   | Claiming     | General setting | p.                   |               |            |               |             |          |           |             |             |
| Time        | Туре                                | Data pre        | view          |          |         |              |              |                 |                      |               | Ve         | rbose stream  |             | ± Export | I as JSON | II Pause    | Clear       |
| 0 17 21 10  | Fail to send webbook                | Request         |               |          |         |              |              |                 |                      |               |            |               |             |          |           |             |             |
| \$ 17.21.57 | Forward uplink data message         | DevAddr         | 26 08 81 82   | 0        | Papload | ALARM_status | "FALSE", Bat | V: 4.000, 108   | '00", ND: 0, RSSI: - | or, VIFISSID: | "ine-83" ] | 69 68 6F 2D 5 | 52 44 DD 84 | F= 9     | IT or to  | 8 Data rate | 5878W125 SI |
| N 17-21-57  | Successfully processed data message | Devider         | 26 08 81 82   | 0        |         |              |              |                 |                      |               |            |               |             |          |           |             |             |
|             | Fail to zend webbank                | Request         |               |          |         |              |              |                 |                      |               |            |               |             |          |           |             |             |

- BAT: Ex1:0x4B45 & 0x3FFF  $\Rightarrow$  3901 (mV).
- **SSID:** WiFi name.
- **RSSI:** The RSSI from the strongest WiFi.

### 2.4.8 Uplink FPORT=9, BLE Positioning with Multiple iBeacon (Since firmware 1.4.7)

TrackerD supports BLE scanning for indoor positioning. Users can set SMOD to BLE pure or GPS/BLE Hybrid, so TrackerD will scan up to 40 BLE iBeacons and send uplinks.

User can set **BLEMASK** so TrackerD will only search the iBeacons which have UUID that match the BLEMASK settings.

| s | ize(by | te2s)            | 2                | 1               | <br>2                | 2                | 1               | 2                                | 1           |
|---|--------|------------------|------------------|-----------------|----------------------|------------------|-----------------|----------------------------------|-------------|
| V | alue   | iBeacon<br>MAJOR | iBeacon<br>MINOR | iBeacon<br>RSSI | <br>iBeacon<br>MAJOR | iBeacon<br>MINOR | iBeacon<br>RSSI | <u>Alarm</u><br><u>&amp; BAT</u> | <u>FLAG</u> |

### User Manual for LoRaWAN End Nodes - TrackerD -- LoRaWAN Tracker User Manual

|                      | Data previ | ew          |     |              |                         |            |                     |             | Verb     | ose stream | × |
|----------------------|------------|-------------|-----|--------------|-------------------------|------------|---------------------|-------------|----------|------------|---|
| link for transmissi… | DevAddr:   | 26 0B C3 72 | ↔ 🖺 | Rx1 Delay: 5 |                         |            |                     |             |          |            |   |
| a message            | DevAddr:   | 26 0B C3 72 | ↔ 🖺 | Payload: { } | 00 01 00 3B D0 00 00 BE | ↔ 🖺        | FPort: 9 Data rate: | SF7BW125 SI | NR: 13.8 | RSSI: -61  |   |
| ssed data message    | DevAddr:   | 26 0B C3 72 | ↔ 🖺 |              |                         |            |                     |             |          |            |   |
| link for transmissi… | DevAddr:   | 26 0B C3 72 | •   | Rx1 Delay: 5 |                         |            |                     |             |          |            |   |
| a message            | DevAddr:   | 26 0B C3 72 | •   | Payload: { } | 00 01 00 3B CE 00 00 BE | •          | FPort: 9 Data rate: | SF7BW125 SI | NR: 13.5 | RSSI: -75  |   |
| ssed data message    | DevAddr:   | 26 0B C3 72 | •   |              |                         |            |                     |             |          |            |   |
| a message            | DevAddr:   | 26 0B C3 72 | •   | Payload: { } | 00 00 BE 46 D2 00 00 D7 | ↔ 🖺        | FPort: 9 Data rate: | SF7BW125 SI | NR: 11.2 | RSSI: -98  |   |
| ssed data message    | DevAddr:   | 26 0B C3 72 | ↔ 🖺 |              |                         |            |                     |             |          |            |   |
| a message            | DevAddr:   | 26 0B C3 72 | ↔ 🖺 | Payload: { } | 00 00 D7 91 D6 00 00 EB | $\diamond$ | FPort: 9 Data rate: | SF7BW125 SI | NR: 11.5 | RSSI: -67  |   |
| essed data message   | DevAddr:   | 26 0B C3 72 | ↔ 🖺 |              |                         |            |                     |             |          |            |   |
| link for transmissi… | DevAddr:   | 26 0B C3 72 | ↔ 🖺 | Rx1 Delay: 5 |                         |            |                     |             |          |            |   |
| a message            | DevAddr:   | 26 OB C3 72 | •   | Payload: { } | 00 00 BE 46 CF 00 00 D7 | ↔ 🖪        | FPort: 9 Data rate: | SF7BW125 SI | NR: 13.5 | RSSI: -69  |   |
| asea data messade    | DevAddr.   | 26 AB C3 72 | 0   |              |                         |            |                     |             |          |            |   |

- **BAT:** Ex1:0x4B45 & 0x3FFF  $\Rightarrow$  3901 (mV).
- MAJOR: The MAJOR from the strongest iBeacon.
- MINOR: The MINOR from the strongest iBeacon.
- RSSI: The RSSI from the strongest iBeacon.

# Note: This mode does not have a fixed decoder. Its decoder depends on the number of beacons and can be parsed according to the order of the payload.

payload format: (Major + Minor+Rssi)+(Major + Minor+Rssi)+...(Maximum forty group)...+BAT+State

### 2.4.9 Add Payload format in TTN V3

In TTN V3, user can add a custom payload so it shows friendly.

In the page Applications --> Payload Formats --> Custom --> decoder

| Cverview                | Overview Live data Messaging Location Payload formatters Claiming General settings                                                           |
|-------------------------|----------------------------------------------------------------------------------------------------|
| 🙏 End devices           | Uplink Downlink                                                                                                    |
| Live data               |                                                                                                    |
| <> Payload formatters ~ | These payload formatters are executed on uplink messages from this end device and take precedence over application level payload formatters. |
| 久 Integrations 👻        | Formatter type                                                                                                    |
| Collaborators           | Use application payload formatter None Javascript GRPC service CayenneLPP Repository                                                         |
| or API keys             | Formatter parameter*                                                                                                    |
| General settings        | <pre>tunction Gecodepink(input) (g</pre>                                                                                                    |
|                         |                                                                                                    |
| < Hide sidebar          | Save changes                                                                                                    |

Add the decoder from this link: <u>https://github.com/dragino/dragino-end-node-decoder/tree/main/TrackerD</u>

Save the change the uplink message will be parsed. As below:

| 16:53:46 | Schedule data downlink for $t_{m}$ | DevAddr:  | 26 88 3E D0  | 0   | 6   | Rx1 Delay: 5                                                                                       |
|----------|------------------------------------|-----------|--------------|-----|-----|----------------------------------------------------------------------------------------------------|
| 16:53:46 | Forward uplink data message        | DevAddr:  | 26 08 3E 00  | 0   | 1   | Payload: { ALARM_status: "FALSE", BatV: 3.291, FW: 100, Hum: 51.3, LON: "ON", Latitude: 22.704238, |
| 16:53:46 | Successfully processed data        | DevAddr:  | 26 08 3E 00  | 0   | 1   |                                                                                                    |
| 16:48:36 | Schedule data downlink for t_      | DevAddr:  | 26 0B 3E 00  | 0   | -   | Rx1 Delay: 5                                                                                       |
| 16:48:36 | Forward uplink data message        | DevAddr:  | 26 08 3E D0  | 0   | 6   | Payload: { ALARM_status: "FALSE", BatV: 3.282, FW: 198, Hum: 50.8, LON: "ON", Latitude: 22.705432, |
| 16:48:36 | Successfully processed data _      | DevAddr:  | 26 08 3E D0  | 0   | 1   |                                                                                                    |
| 16:43:28 | Console: Stream reconnected        | The strea | m connection | has | bee | n re-established                                                                                   |
| 16:43:28 | Schedule data downlink for t_      | DevAddr:  | 26 08 3E D0  | 0   | 6   | Rx1 Delay: 5                                                                                       |
| 16:43:28 | Forward uplink data message        | DevAddr:  | 26 08 3E D0  | 0   | 6   | Payload: { ALARM_status: "FALSE", BatV: 3.287, FW: 100, Hum: 50.4, LON: "ON", Latitude: 22.703798, |

### 2.5 Integrate with Datacake

After TrackerD sends data to LoRaWAN server such as TTN, use can pass the data to Datacake and plot out, currently only support GPS plot.

Instruction is here: <u>http://wiki.dragino.com/xwiki/bin/view/Main/Notes%20for%20Data%20Cake/#H7.Example--</u><u>AddTrackerDGPSTrackingInDataCake</u>

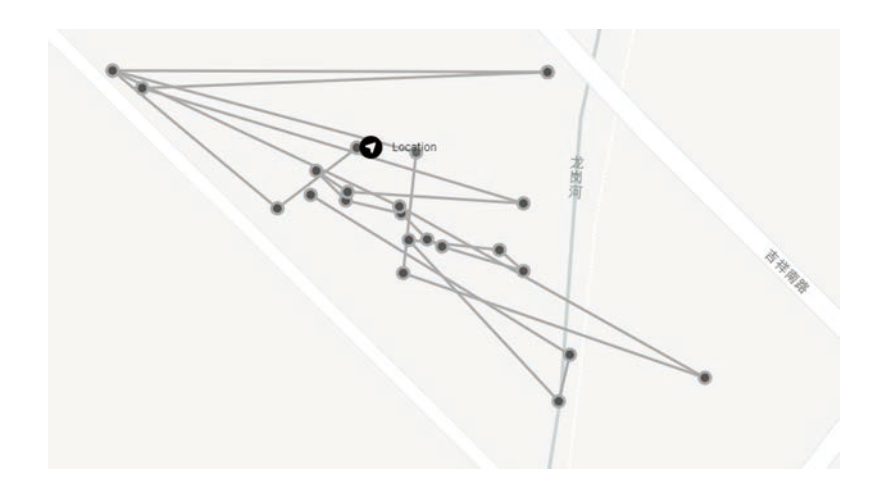

### 2.6 Integrate with Tago

After TrackerD sends data to LoRaWAN server such as TTN, user can pass the data to Datacake and plot out, currently only support GPS plot.

Instruction is here: <u>http://wiki.dragino.com/xwiki/bin/view/Main/Tago.IO/#H3.A0Example-CreateTrackerD2FLGT92positioningwidget</u>

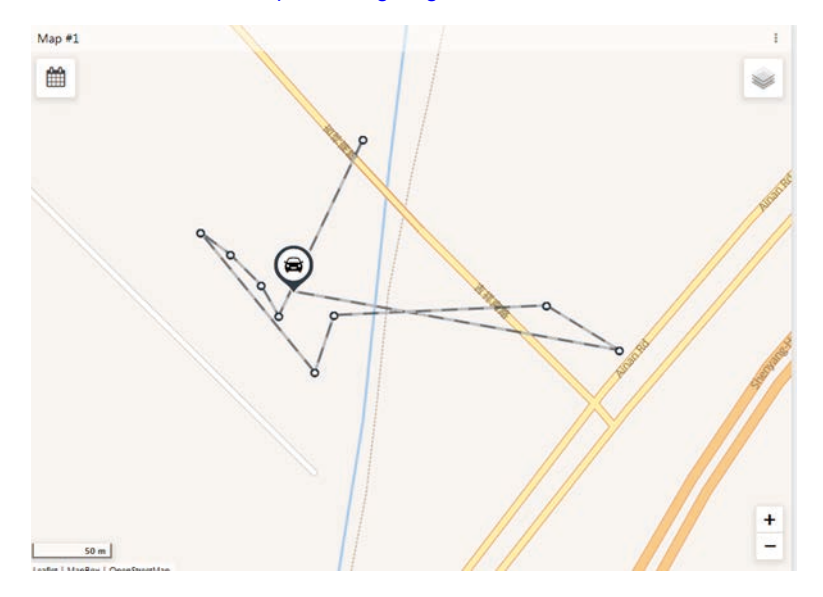

### 2.7 Integrate with Node-red

1. Install node-red, please refer to the installation method in the link:

http://wiki.dragino.com/xwiki/bin/view/Main/Node-RED/#H1.A0Installation

2. Import the created flow template, please refer to the import method in the link:

http://wiki.dragino.com/xwiki/bin/view/Main/Node-RED/#H3.A0Importsampleflow

The address of the flow template: <u>dragino-end-node-decoder/TrackerD.json at main · dragino/dragino-end-node-decoder · GitHub</u>

Note: If you are using NODE-RED for the first time, please search and install the two plug-ins in the figure below in node-red to fully use the flow template.

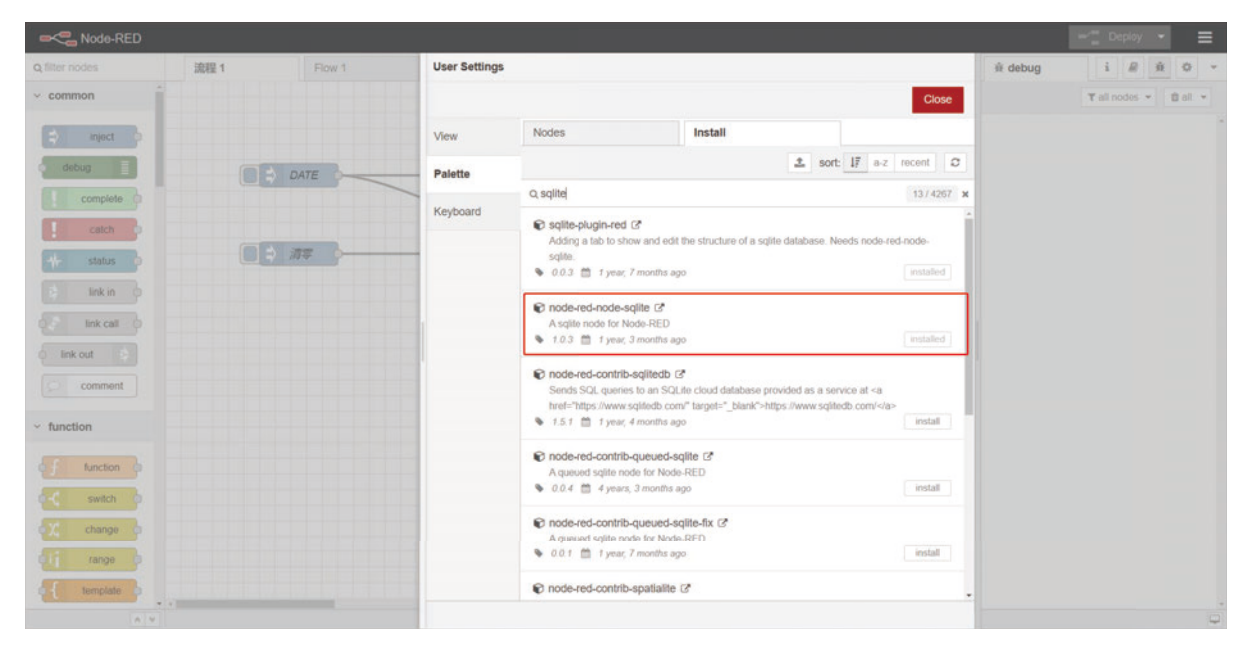

### User Manual for LoRaWAN End Nodes - TrackerD -- LoRaWAN Tracker User Manual

| Node-RED       |      |        |               |                                                                                   |                                                    |                     |         | 🖙 👷 Deploy 💌 🚍        |
|----------------|------|--------|---------------|-----------------------------------------------------------------------------------|----------------------------------------------------|---------------------|---------|-----------------------|
| Q filter nodes | 流程 1 | Flow 1 | User Settings |                                                                                   |                                                    |                     | # debug | i # # 0 -             |
| v common       |      |        |               |                                                                                   |                                                    | Close               |         | T all nodes 👻 🖹 all 👻 |
| e) inject >    |      |        | View          | Nodes                                                                             | Install                                            |                     |         |                       |
| debug          |      | DATE   | Palette       |                                                                                   | ± so                                               | rt: 17 a-z recent O |         |                       |
| complete o     |      |        | -             | Q, worldmap                                                                       |                                                    | 2/4267 🗙            |         |                       |
| catch          | •    | 消平     | Keyboard      | node-red-contrib-web-wo     A Node-RED node to provid     2.33.0      1 month ago | ridmap (2)<br>e a web page of a world map for plot | ting things on.     |         |                       |
|                |      |        |               | node-red-contrib-letsfiwar Node-RED implementation 1                              | re-ngsi (2)<br>or FIWARE Open APIs                 | install             |         |                       |
| link out       |      |        |               | · · · · · · · · · · · · · · · · · · ·                                             |                                                    | IISAAI              |         |                       |
| comment        |      |        |               |                                                                                   |                                                    |                     |         |                       |
| ~ function     |      |        |               |                                                                                   |                                                    |                     |         |                       |
| function       |      |        |               |                                                                                   |                                                    |                     |         |                       |
| e C switch o   |      |        |               |                                                                                   |                                                    |                     |         |                       |
| change o       |      |        |               |                                                                                   |                                                    |                     |         |                       |
| contrange b    |      |        |               |                                                                                   |                                                    |                     |         |                       |
| { template b   |      |        |               |                                                                                   |                                                    |                     |         |                       |
| A 4            |      |        |               |                                                                                   |                                                    |                     |         | Q                     |

3. Display the map Enter the link to the map:

Change its suffix to  ${\tt ditu: http://119.91.62.30:1880/ditu/}$ 

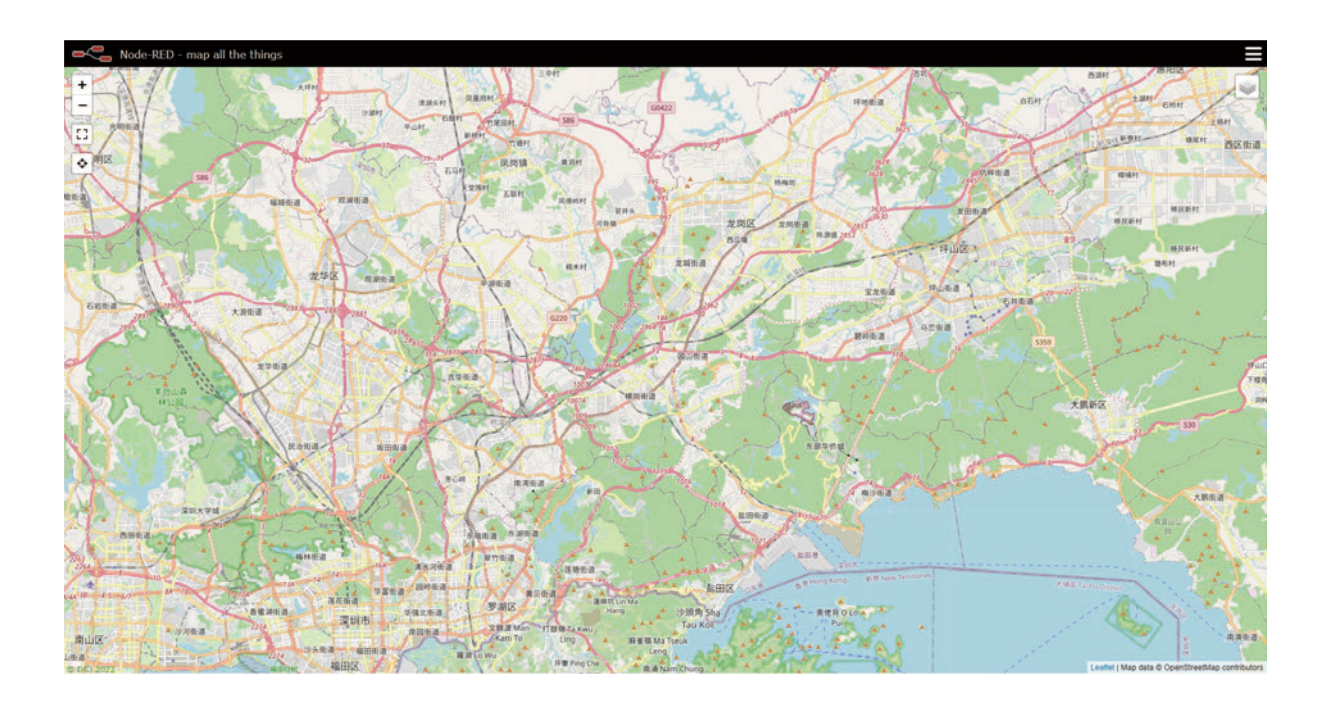

Hit all input in input stream

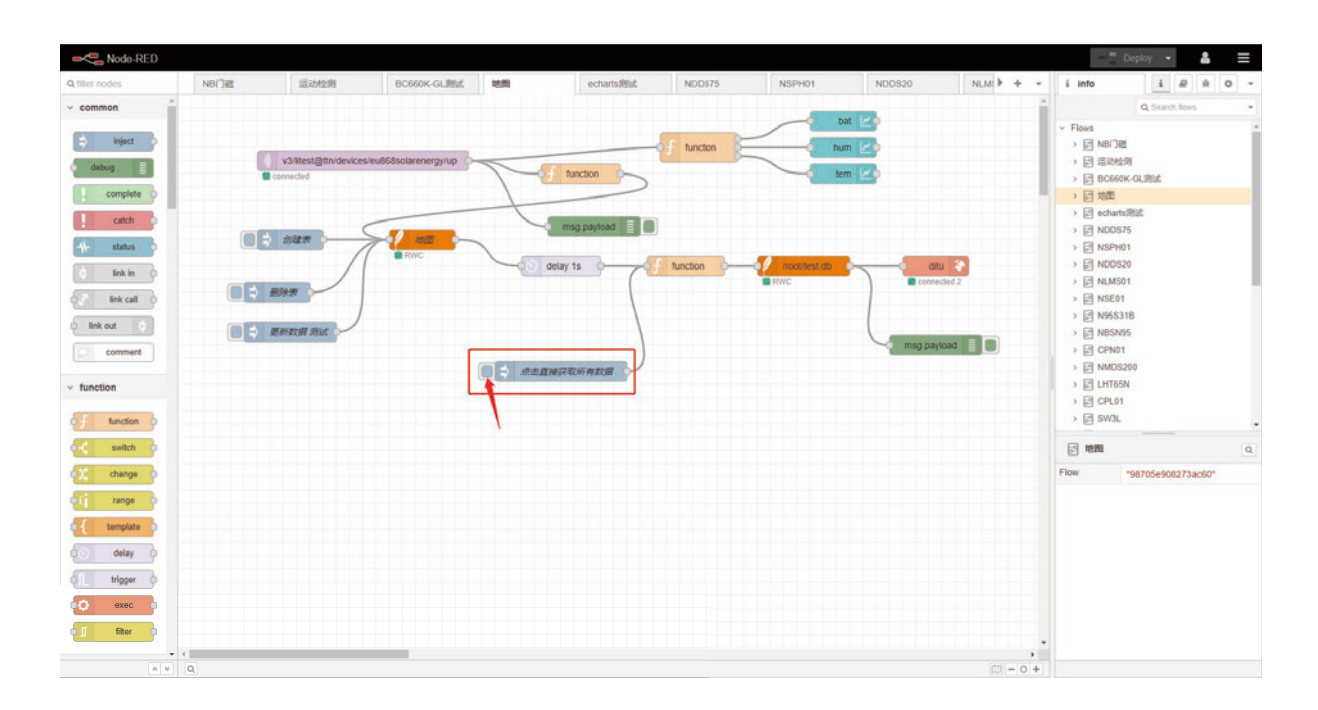

View map again

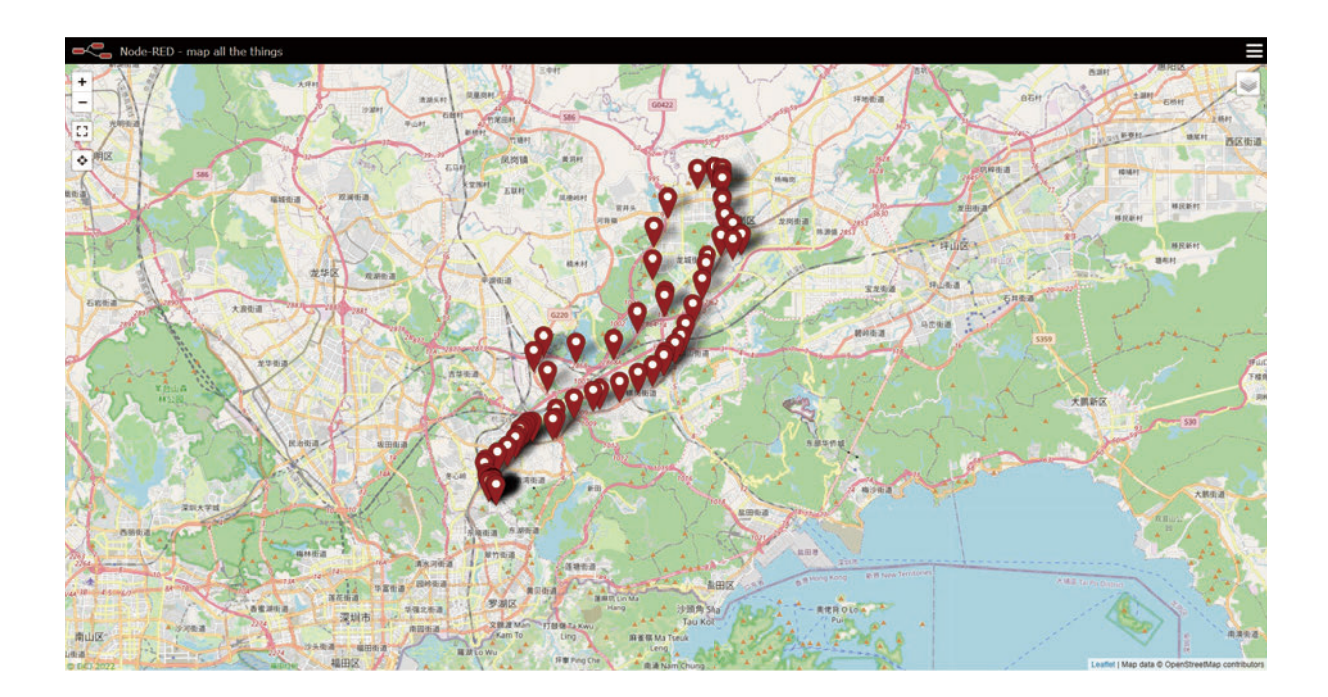

### 2.8 Datalog Feature

total 273 entries, by default,

User can set <u>PNACKMD=1</u>, to enable Datalog feature.

Example use case.

### TrackerD used in fleet management

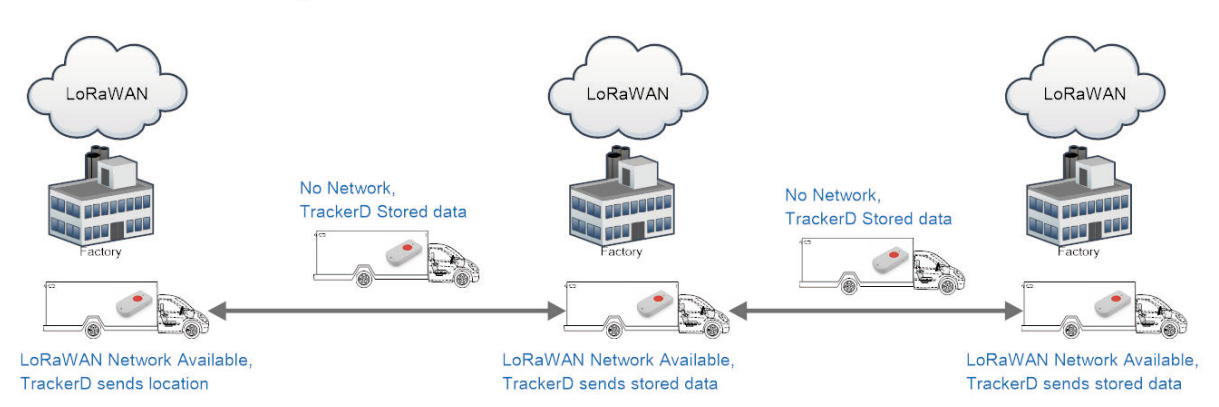

TrackerD to track excursion

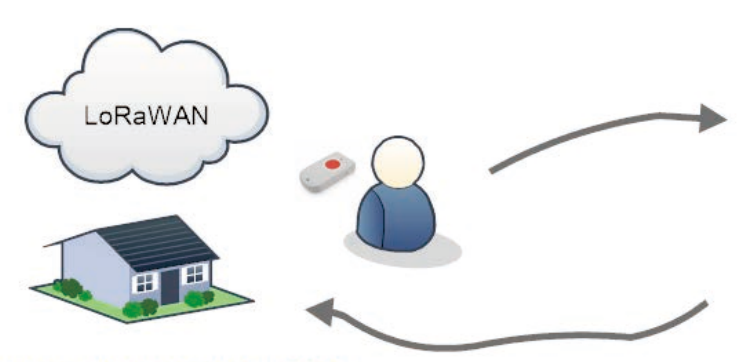

LoRaWAN Network Available, TrackerD sends stored data

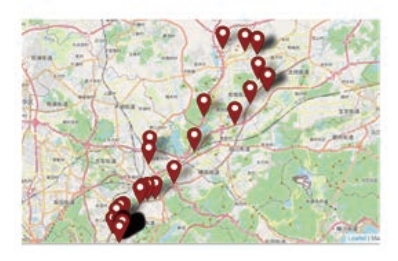

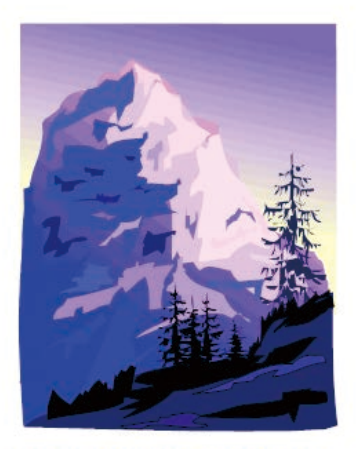

LoRaWAN Network Invalid TrackerD stores location data

### 2.9 Alarm Mode

User can push the **RED button** by more than 5 seconds to enter Alarm Mode. Alarm Mode is used to send SOS info to IoT platform.

Once enter Alarm mode, the **GREEN LED** will flash 3 times, the buzzer will alarm for 5 seconds, then TrackerD will immediately send a packet without location info and then send a data packet with GPS positioning information. After that, the device will send 60 packets at 1-minute intervals. The Alarm flag in the payload will be set for the next 60 packets unless exits alert mode.

### Two ways to exit alarm mode:

- Server sends a downlink command to exit.
- User fast press the RED button 10 times.

When exit alarm mode, **RED LED** will light up for 5 seconds, indicating that the alarm mode is exited. And the alert flag will be set to false.

### 2.10 Transport Mode

In Transport Mode, TrackerD will check if there is motion (threldhold defined by  $\underline{PT}$ ). If there is no motion, device will send uplinks every 20 minutes (Defined by  $\underline{TDC}$ ). If there is motion, device will send uplink every 5 minutes(defined by  $\underline{MTDC}$ ).

When device is set in Transport Mode, it will uplink more frequenctly during moving.

- **<u>MTDC</u>** defines the Uplink Interval during transportation.
- **TDC** defines the uplink interval when TrackerD is stactic.
- **<u>PT</u>** defines the threldhold to detect a motion.

### 2.11 LED Status

| Event               | Action                               | AT+LON to control on/off |
|---------------------|--------------------------------------|--------------------------|
| Power On            | BLUE, RED , Green flash once         | N/A                      |
| Join request        | Green led fast blink once (200ms)    | Yes                      |
| Join Success        | Green led on 5 second                | N/A                      |
| Fixing Location     | BLUE blinks 200ms per second         | Yes                      |
| Fixed and uplink    | GREEN blinks twice (200ms per blink) | Yes                      |
| Fail Fix and uplink | RED blinks twice (200ms per blink)   | Yes                      |
| Enter Alarm mode    | RED on for 3 seconds                 | Yes                      |
| Uplink under Alarm  | RED on for 1 second                  | Yes                      |
| Exit Alarm          | BLUE led on 5 second                 | Yes                      |
| Get Downlink        | GREEN led on 1 second                | Yes                      |
| Movement Detect     | RED led on 500ms                     | N/A                      |

### 2.12 Button Function

**RESET button:** 

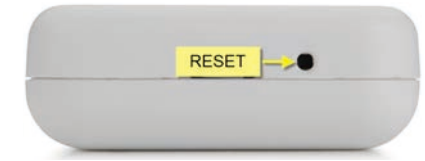

Push this button will reboot the device. Device will exit alarm mode and re-join to LoRaWAN server.

### **RED button:**

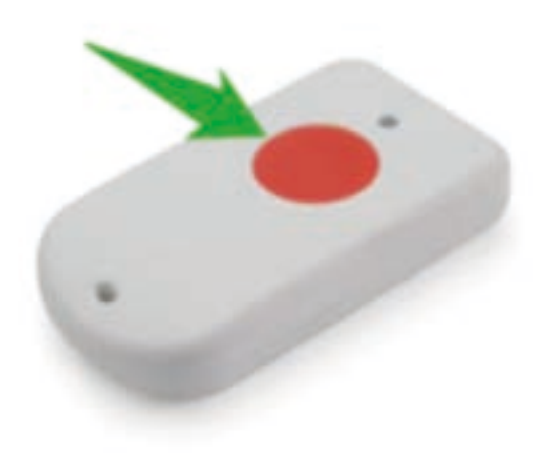

| Function              | Action                                                                                              | Description                                                                                                    |
|-----------------------|----------------------------------------------------------------------------------------------------|----------------------------------------------------------------------------------------------------|
| Send Alarm            | Keep Pressing <b>RED</b> button for more than 5 seconds                                             | Enter Alarm Mode. See Alarm Mode                                                                                               |
| Exit Alarm Mode       | Fast press the <b>RED</b> button 10 times                                                           | Exit Alarm Mode                                                                                                    |
| Enter Deep Sleep Mode | Press and hold the button for 10 seconds, then quickly press the device 3 times to enter deep sleep | This is the mode ship out from factory. CPU will be<br>complete in sleep mode and no LoRa activity, only use<br>before deploy. |

### 2.13 USB Port Function

The USB interface of TrackerD has below functions:

- · Power on the device
- · Recharge the battery
- <u>Configure Device</u>
- Upgrade Firmware

### 2.14 Sleep Mode

**Sleep Mode:** To prevent accidental touch of the red button during transportation or assembly, so the peripherals of the device are turned off and enter deep sleep.

In SLEEP mode, you need to reset by reset button.

Use the AT+SLEEP command to put the device into sleep.

# 3. Configure TrackerD via AT command or LoRaWAN downlink

User can configure TrackerD via AT Command or LoRaWAN Downlink.

LoRaWAN Downlink instruction for different platforms: IoT LoRaWAN Server

### 3.1 Access AT Command

TrackerD supports the AT command set in stock firmware. User can connect to TrackerD with TYPE-C cable to use AT commands as shown below.

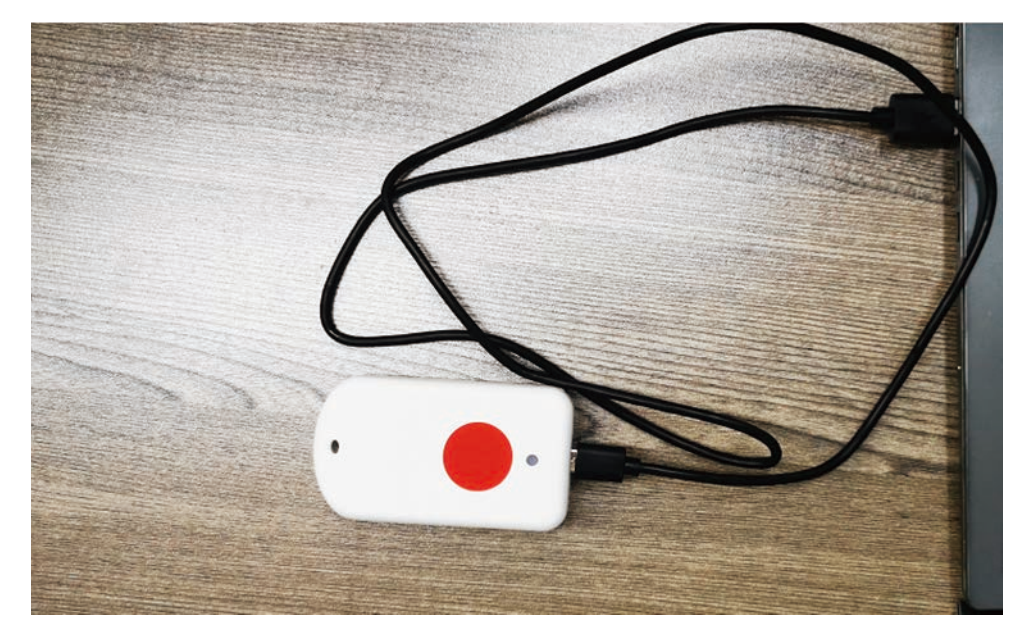

In PC, User needs to set serial tool baud rate to **115200** to access serial console for TrackerD. TrackerD will output system info once power on and user will be able to send AT commands:

| ion Manager 🛛 🕂 🗙           |                               |
|-----------------------------|-------------------------------|
| 🖽 Quick Connect             | ×                             |
| by I<br>Protocol: Serial    |                               |
| The port may manually enter | ed or selected from the list. |
| Port:                       | nhanced-SERIAL CH9            |
| Baud rate: 115200           | S Tow Control                 |
| Data bits: 8                |                               |
| Parity: None                |                               |
| Stop bils: 1                | ~ /                           |
| Name of pipe:               | CDT                           |
| Set Up Sec                  | ureCRI                        |
| She puck mentan stor        | COS Save session              |
|                             | Open in a tab                 |

### ✓ Serial-COM41 ×

| ets Jun 8 2016 00:22:57                                                                                                    |                                                                |
|----------------------------------------------------------------------------------------------------|----------------------------------------------------------------|
| <pre>rst:0x1 (POWERON_RESET),boot:0x13 (SPI_FAST_<br/>configsip: 188777542, SPIWP:0xee<br/>clk_drv:0x00,q_drv:0x00,d_drv:0x00,cs0_drv:0<br/>mode:DIO, clock div:1<br/>load:0x3fff0030,len:1284<br/>load:0x40078000,len:12836<br/>load:0x40080400,len:3032<br/>entry 0x4008054<br/>wakeup was not caused by deep sleep: 0</pre> | _FLASH_BOOT)<br>)x00,hd_drv:0x00,wp_drv:0x00<br>_Program start |
| TDC.1200000                                                                                                    | position                                                       |
| BAT:4.20 V                                                                                                    | position                                                       |
| Packet gueued                                                                                                    |                                                                |
| B915: EV_JOINING IOIN-reque                                                                                                    | st                                                             |
| 423537: EV_TXSTART                                                                                                    | PW-125 CP-4/5 TH-0                                             |
| start single rx: now-rxtime: 4                                                                                                    | , BW=123, CR=4/3, IN=0                                         |
| 744871: RXMODE_SINGLE, freq=868500000, SF=7                                                                                                    | BW=125, CR=4/5, IH=0                                           |
| Rssi=-88                                                                                                    |                                                                |
| 750844: Setup channel, 10x=3, Treq=867100000<br>750844: Setup channel idx=4 freq=867300000                                                                                                    | )                                                              |
| 750848: Setup channel, idx=5, freq=86750000                                                                                                    |                                                                |
| 750915: Setup channel, idx=6, freq=867700000                                                                                                    |                                                                |
| 751422: EV JOINED                                                                                                    | join successfully                                              |
| 814574: UnitinkCounter - 0 - Send curr                                                                                                    | ent version nacket                                             |
| EV_TXSTART                                                                                                    | ent version packet                                             |
| 820867: TXMODE, freq=868300000, len=20, SF=7                                                                                                    | ', BW=125, CR=4/5, IH=0                                        |
| 1135545: RXMODE SINGLE fred=868300000 SE=                                                                                                    | BW=125 CR=4/5 TH=0                                             |
| Rssi=-77                                                                                                    | , 01-203, 01-1/3, 21-0                                         |
| 1139905: EV_TXCOMPLETE (includes waiting for                                                                                                    | RX windows)                                                    |
| ets Jun 8 2016 00:22:57                                                                                                    |                                                                |
| CC3 3011 0 2010 00122131                                                                                                    |                                                                |

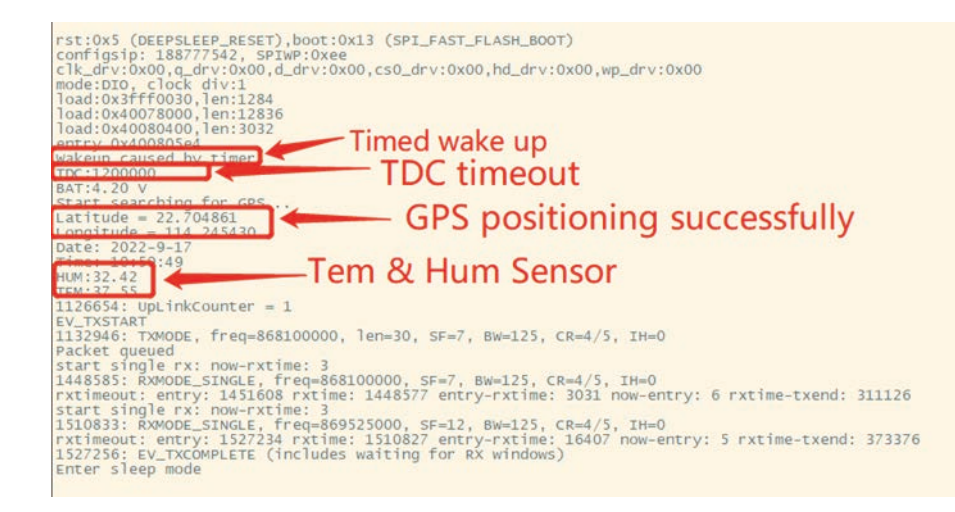

### 3.2 Command Set

### 3.2.1 Set Transmit Interval

Set device uplink interval.

• AT Command:

#### AT+TDC=xxx

Example: AT+TDC=300000. Means set interval to 5 minutes(300 seconds)

- Downlink Payload (prefix 0x01):
- 0x01 00 01 2C // Same as AT+TDC=300000

#### 3.2.2 Set Alarm Packet transmission interval

Set alarm packet transmit interval

• AT Command:

### AT+ATDC=xx.

Example: AT+ATDC=60000 --> Set Alarm Packet Interval to 60 seconds. TrackerD will send every 60 seconds in Alarm mode, Default Value: 60000

• Downlink Payload (prefix 0xB1):

```
0xB1 00 00 3C // Same as AT+ATDC=60000
```

### 3.2.3 Set Transport Mode Packet transmission interval

Set Transport Mode packet transmit interval

• AT Command:

### AT+MTDC=xx.

Example: AT+MTDC=300000 --> Set Transport Mode Packet Interval to 300 seconds. TrackerD will send every 300 seconds in Transport mode, Default Value: 300000

• Downlink Payload (prefix 0x03):

0x03 00 01 2C // Same as AT+MTDC=3000000

### 3.2.4 Exit Alarm

Server send downlink command to exit Alarm mode

- AT Command: No AT Command
- Downlink Payload (prefix 0x02):
- 0x02 01 // Exit Alarm Mode

### 3.2.5 Disable/Enable LED flash and buzzer

Disable/Enable LED for position, downlink and uplink

• AT Command:

#### AT+LON=xx. (Disable (0), Enable (1), default:1)

Example: AT+LON=0 --> Disable LED for position, downlink and uplink.

• Downlink Payload (prefix 0xAE):

0xAE 00 // Same as AT+LON=0

### 3.2.6 Disable/Enable Transport Mode

Users can use this feature to enable/disable Transport Mode.

AT Command:

#### AT+INTWK=xx. (Disable (0), Enable (1), default:0)

Example: AT+INTWK=1 --> Enable Transport Mode.

• Downlink Payload (prefix 0xAF):

0xAF 01 // Same as AT+INTWK=1

### 3.2.7 Set Positioning Mode

SMOD define how TrackerD scan and uplink data:

• AT Command:

AT+SMOD=aa,bb,cc

aa:

- 1: GPS ONLY(Factory Settings): Only get and uplink GPS location info.
- 2: BLE or WiFi ONLY: Only obtain iBeacon info via BLE and uplink or obtain WiFi ssid info via WiFi and uplink. Design for Indoor tracking.
- 3: GPS/BLE Hybrid: Combination for Indoor and Outdoor tracking.Devices will try to search BLE iBeacon first. If device can't find the iBeacon, it will use GPS for positioning.

bb:

- 0: GPS+ BAT+ State+Tem&Hum
- 1: GPS +BAT State

CC:

- 1: (iBeacon)UUID+ Major + Minor+Power+Rssi+BAT+State
- 2: (WiFi)SSID+Rssi+BAT+State (V1.4.1 Version support this function later)

#### **Example:**

| A        | AT+SMOD=1,0,0            | > | GPS+ BAT+ State+Tem&Hum                                                   |
|----------|--------------------------|---|---------------------------------------------------------------------------|
| A        | AT+SMOD=1,1,0            | > | GPS +BAT State                                                            |
| A        | AT+SMOD=2,0,1            | > | (iBeacon)UUID+ Major + Minor+Power+Rssi+BAT+State                         |
| A        | AT+SMOD=2,0,2            | > | (WiFi)SSID+Rssi+BAT+State                                                 |
| ہ<br>BA+ | AT+SMOD=2,0,3<br>T+State | > | (iBeacon) (Major + Minor+Rssi)+(Major + Minor+Rssi)+(Maximum forty group) |

Downlink Payload (prefix 0xA5):

0xA5 01 00 00 // Same as AT+SMOD=1,0,0

### 3.2.8 Set MAX GPS position time

Set max positioning time, default is 150 seconds. TrackerD will try to get location info within this period. If fail to get position data within this time, TrackerD will use 000000 for latitude and longitude.

If **AT+FTIME=0**. The GPS module will be always powered and positioning. This will highly increase the power consumption (up to 50mA). When AT+FTIME=0, it will improve fix accuracy and shorten the acquire time for next uplink.

```
    AT Command:
```

AT+FTIME=xx --> Set to use xx as max fix time.

Example: AT+FTIME=150

```
• Downlink Payload (prefix 0xAA):
```

0xAA 00 96 // Set AT+FTIME=150

### 3.2.9 Set PDOP value for GPS fix accuracy

PDOP(Position Dilution of Precision) filter, TrackerD will only accept GPS data with a lower PDOP value than preconfigure PDOP value. If device can't get a valid GPS packet within FTIME timeout, it will use the GPS data with lowest PDOP value to server.

A GPS packet with lower PDOP has higher accuracy. PDOP default value is 2.0

```
    AT Command:
```

```
AT+PDOP=2.5 --> Set PDOP to 2.5
```

```
    Downlink Payload (prefix 0xAD):
```

| 0xAD 00 0A | // Set AT+PDOP=1   | (0x0A / 10 =1)   |
|------------|--------------------|------------------|
| 0xAD 00 19 | // Set AT+PDOP=2.5 | (0x19 / 10 =2.5) |
| 0xAD 00 46 | // Set AT+PDOP=7   | (0x46 / 10 =7)   |

### 3.2.10 Disable/Enable the confirmation mode

```
• AT Command:
```

### AT+CFM=xx

### Example:

AT+CFM=0 --> Disable confirmation

AT+CFM=1 --> Enable confirmation

• Downlink Payload (prefix 0x05):

```
0x05 01 // Same as AT+CFM=1
```

### 3.2.11 Auto Send None-ACK messages

TrackerD will wait for ACK for each uplink, If TrackerD doesn't get ACK from the IoT server, it will consider the message doesn't arrive server and store it. TrackerD keeps sending messages in normal periodically. Once TrackerD gets ACK from a server, it will consider the network is ok and start to send the not-arrive message.

### • AT Command: AT+PNACKMD

The default factory setting is 0.

### **Command Example Function Response:**

AT+PNACKMD=1 // Poll None-ACK message OK

Downlink Command: 0x34

Example: 0x34 01 // Same as AT+PNACKMD=1

### 3.2.12 Set BLEMASK to filter BLE iBeacon

BLEMASK is to filter the unwanted BLE iBeacons during scan. For example, if BLEMASK is 123456. TrackerD will only uplink UUID info which includes 123456. It will ignore all other iBeacons which doesn't contact 123456 in the UUID.

Note: BLEMASK range is 6 ~ 10 bytes. If AT+BLEMASK < 6 bytes, BLEMASK will be disabled.

**AT Command:** 

AT+BLEMASK=123456 // Set BLEMASK = 123456

AT+BLEMASK=0 // disable BLEMASK

Downlink Payload: (Prefix : 0xB2)(Since firmware 1.4.1)

Example: 0xB2 01 02 03 04 05 06 // Set BLEMASK to 123456

### 3.2.13 Set WiFIMASK to filter WiFi SSID(Since firmware 1.4.1)

WiFiMASK is to filter the unwanted WiFi SSID during scan. For example, if WiFiMASK is 123456. TrackerD will only uplink SSID info which includes 123456 as prefix. It will ignore all other WiFi which doesn't contact 123456 in the SSID.

Note: WiFiMASK range is 6 ~ 10 bytes. If AT+ WiFiMASK < 6 bytes, WiFiMASK will be disabled.

AT Command:

AT+WiFiMASK=123456 // Set WiFiMASK = 123456

AT+WiFiMASK=0 // disable WiFiMASK

Downlink Payload: (Prefix : 0xB3)(Since firmware 1.4.1)

Example: 0xB3 01 02 03 04 05 06 // Set WiFiMASK to 123456

### 3.2.14 Disable/Enable Information printing(Since firmware 1.4.1)

Users can use this feature to enable/disable Information printing.

### **AT Command:**

AT+SHOWID=XX // (Disable (0), Enable (1), default:0) Example: AT+SHOWID=1 --> Enable Information printing.

### 3.2.15 Get or Set Eight Channels Mode, only for us915, AU915(Since firmware 1.4.1)

The Channels Mode in the LORAWAN LMIC library is from  $0 \sim 7$ . When CHE = 8, 72 channels will be accessible to the network.

### AT Command:

AT+CHE=1 // set one channels mode

#### **Downlink Payload:0X24**

Example: 0x24 01 // Same as AT+CHE=1

### 3.2.16 Get or Set Threshold for motion detect(Since firmware 1.4.3)

User can set the motion detect threshold for transportation mode. The smaller the value, the more sensitivity to trigger a motion event.

### AT Command:

### AT+PT=xx

Example:

AT+PT=14 --> Set to detect car motion. AT+PT=41 --> set to detect walk motion.

### **Downlink Payload:0xB4**

0xB4 14 // Same as AT+PT=14

### 3.2.17 Set AT command window time(Since firmware 1.4.5)

AT command window time setting, customers can set the required time according to their own operation mode. The unit is second.

### **AT Command:**

AT+ATST=XX

Example:

AT+ATST=15 --> Set the time to 15 seconds

#### Downlink Payload:0XB5

0xB5 0F // Same as AT+ATST=15

### 3.2.18 Set the stepmeter mode(Since firmware 1.4.5)

After setting the step counting mode, it cannot be interrupted by motion. This mode is very power consuming. Used on some special occasions.

AT Command:

AT+PM=xx

Example:

AT+PM=1 --> Turn on step counting mode

AT+PM=0 --> Turn OFF step counting mode

### **Downlink Payload:0XB6**

0xB6 01 // Same as AT+PM=1

### 3.2.19 Set down the decline detection mode(Since firmware 1.4.5)

This mode is used in conjunction with AT+PT(The recommended threshold is between 50 and 70, you need to set it according to the environment yourself). This function is used in hospitals, nursing homes, nursing homes and other places to prevent the elderly and patients from falling. No one knows.

#### **AT Command:**

AT+FD=xx

#### Example:

AT+FD=1 --> Turn on the Fall detection

AT+FD=0 --> Turn OFF the Fall detection

#### **Downlink Payload:0XB7**

0xB7 01 // Same as AT+FD=1

### 3.2.20 Disable/Enable buzzer(Since firmware 1.4.6)

Disable/Enable buzzer for Alarm, downlink and uplink

#### **AT Command:**

### AT+BEEP=XX

Example:

AT+BEEP=1 --> Turn on the buzzer

AT+BEEP=0 --> Turn OFF the buzzer

### **Downlink Payload:0XB9**

0xB9 01 // Same as AT+BEEP=1

### 3.2.21 Set long press time(Since firmware 1.4.6)

When using the red button Changan to alarm, press and hold the time to set 0~10 seconds, which is convenient for use scenarios.

### AT Command:

### AT+EAT=XX

Example:

AT+EAT=2 --> Set the long press time to 2s **Downlink Payload:0XBA** 0xBA 02 // Same as AT+EAT=2

# 4. Setting for Different Scenarios

## 5. Upload Firmware

### 5.1 Firmware Change Log

See this link

### 5.2 How to upgrade firmware

User can use the TrackerD's USB port to upgrade firmware into it. The hardware connection for upgrade firmware is as below:

**Step1:** Connect TrackerD and PC via USB cable shipped with TrackerD.

Step2: Install CH9102 driver in the PC.

After installation of the driver and plug in TrackerD, user should be able to see com port in PC's device manager.

**Step3:** Download and Install Flash Tool: <u>https://www.espressif.com.cn/en/support/download/other-tools?</u> <u>keys=Flash%2BDownload%2BTools</u>

Step4: Run Flash Download Tool and configure chip type to ESP32

|         | A                           |                  |      |           |  |  |
|---------|-----------------------------|------------------|------|-----------|--|--|
|         | 名称                          | 修改日期             | 类型   | 大小        |  |  |
|         | 🧵 bin                       | 2022/7/8 17:29   | 文件夹  |           |  |  |
| <u></u> | 🧵 configure                 | 2022/7/8 17:29   | 文件夹  |           |  |  |
| Я       | dl_temp                     | 2022/7/8 17:29   | 文件夹  |           |  |  |
| 1       | doc                         | 2022/7/8 17:29   | 文件夹  |           |  |  |
| 1       | 🧵 logs                      | 2022/7/8 17:29   | 文件夹  |           |  |  |
| 1       | 🛟 flash_download_tool_3.9.2 | 2021/11/10 14:17 | 应用程序 | 16,231 KB |  |  |

| DOWN      | - 🗆     | × |
|-----------|---------|---|
| chipType: | ESP32   | ~ |
| workMode: | develop | ~ |
| loadMode: | uart    |   |
|           | ОК      |   |

**Step5:** Select the firmware file (.bin format), com port and proper SPI configure. Clink Start. Bin file location: https://github.com/dragino/TrackerD/releases

### Users need to use below files:

boot\_app0.bin @0e000

US915.bin @ 0x10000(Select the bin file of the frequency band you need)
| ESP32 FLA                                                                                                    | SH DOWNLOA                                                                                           | V3.9.3                                                                   |                                                                           | _      |         | ×                                                          |   |
|----------------------------------------------------------------------------------------------------|----------------------------------------------------------------------------------------------------|--------------------------------------------------------------------------|---------------------------------------------------------------------------|--------|---------|------------------------------------------------------------|---|
| SPIDownloa                                                                                                    | d                                                                                                    |                                                                          |                                                                           |        |         |                                                            |   |
| <ul> <li>✓ \Desktop</li> <li>✓ 3457\Des</li> <li>✓ 3\Firmware</li> <li>✓ Firmware</li> <li>Set-EEPR</li> <li>□ \Tracker</li> </ul> | \Firmware v1.4<br>ktop\Firmware<br>re v1.4.4\Track<br>v1.4.4\Tracke<br>OM\TrackerD-<br>D-reset-eepro | 4.4\boot<br>e v1.4.4\U<br>kerD.part<br>rD.bootk<br>-reset-ee<br>om.bootk | app0.bin<br>JS915.bin<br>itions.bin<br>pader.bin<br>prom.bin<br>pader.bin |        | 0000000 | 0xe000<br>0x10000<br>0x8000<br>0x1000<br>0x10000<br>0x1000 |   |
| M\Track                                                                                                    | erD-reset-eep                                                                                        | rom.part                                                                 | itions.bin                                                                | ı      | @       | 0x8000                                                     |   |
|                                                                                                    |                                                                                                    |                                                                          |                                                                           |        | @       |                                                            |   |
| SPI SPEED<br>40MHz<br>26.7MHz<br>20MHz<br>80MHz                                                                                    | SPI MODE<br>QIO<br>QOUT<br>DIO<br>DOUT<br>FASTRD                                                     | Dol                                                                      | NotChgBi<br>Settings<br>mbineBir<br>Default                               | n<br>n | D       | etectedInfo                                                | 4 |
| DownloadPan                                                                                                    | el 1                                                                                                 |                                                                          |                                                                           |        |         |                                                            |   |
| IDLE<br>等待                                                                                                    |                                                                                                    |                                                                          |                                                                           |        |         |                                                            | • |
| START                                                                                                    | STOP                                                                                                 | ERASE                                                                    | COM:<br>BAUD:                                                             | CON    | /13     |                                                            | - |
|                                                                                                    | 07/77                                                                                                |                                                                          | /                                                                         |        | 200     |                                                            |   |

Page 37 / 75 - last modified by Xiaoling on 2023/12/27 08:42

After upgrade finish, it will show finish as below:

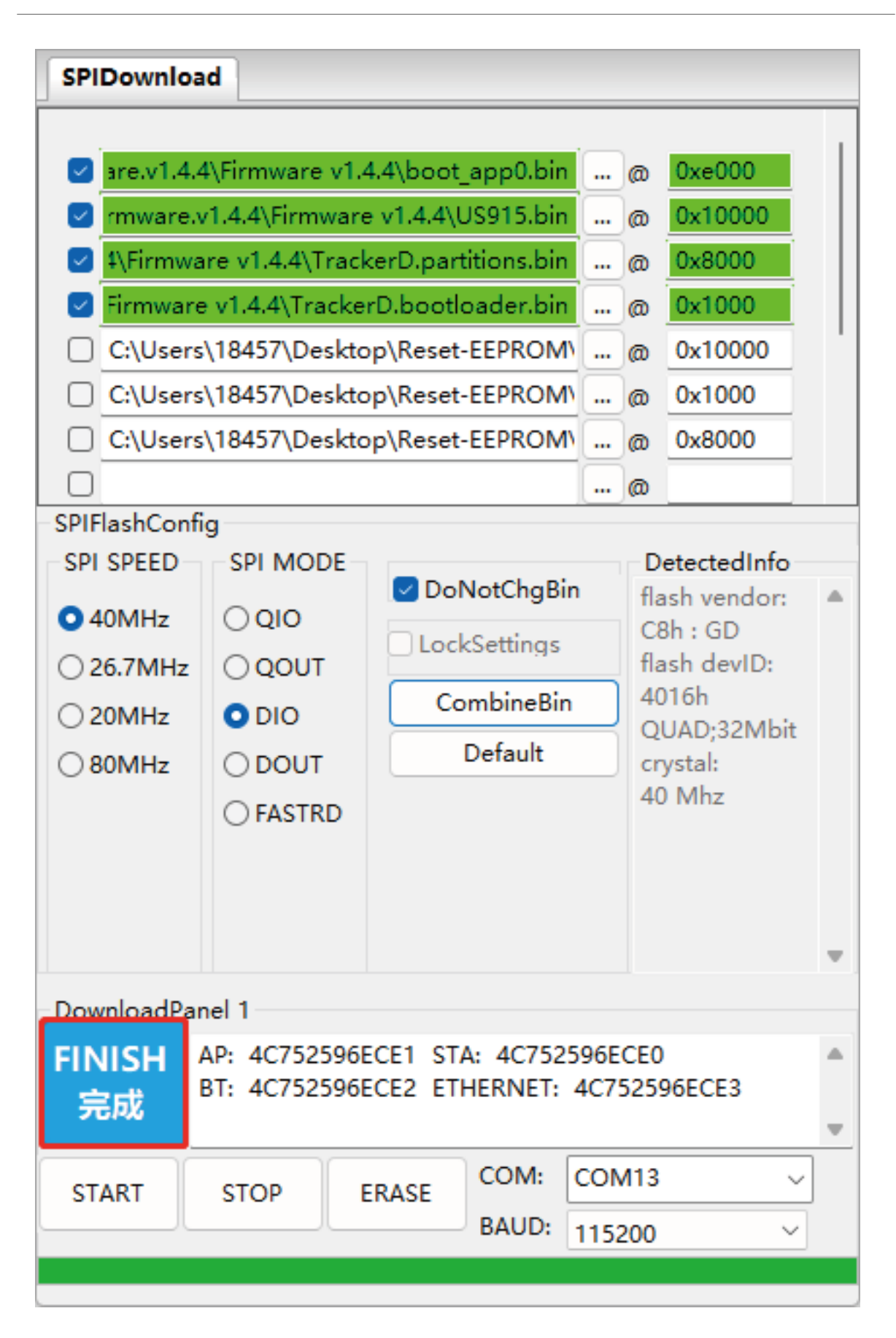

## 6. Developer Guide

## 6.1 Compile Source Code

#### 6.1.1 Set up ARDUINO compile environment

Download the latest Arduino software (IDE) from the Arduino official website: <a href="https://www.arduino.cc/en/Main/Software">https://www.arduino.cc/en/Main/Software</a>

Install IDE on PC, open and click File --> Preference, add the following URL: <u>https://dl.espressif.com/dl/</u>package\_esp32\_index.json

| Preferences                  |                      |                            |                |                 | ×               |
|------------------------------|----------------------|----------------------------|----------------|-----------------|-----------------|
| Settings Network             |                      |                            |                |                 |                 |
| Sketchbook location:         |                      |                            |                |                 |                 |
| C:\Users\96124\Documents\Ar  | duino                |                            |                |                 | Browse          |
| Editor language:             | English (English)    |                            | ~              | (requires resta | art of Arduino) |
| Editor font size:            | 13                   |                            |                |                 |                 |
| Interface scale:             | Automatic 100        | % (requires restart of     | f Arduino)     |                 |                 |
| Theme:                       | Default theme $\sim$ | (requires restart of Ar    | duino)         |                 |                 |
| Show verbose output during:  | Compilation          | upload                     |                |                 |                 |
| Compiler warnings:           | None 🗸               |                            |                |                 |                 |
| Display line numbers         |                      | Enable Code                | Folding        |                 |                 |
| ✓ Verify code after upload   |                      | 🗌 Use externa              | l editor       |                 |                 |
| Check for updates on star    | ·tup                 | Save when v                | verifying or u | ploading        |                 |
| Use accessibility feature    | IS                   |                            |                |                 |                 |
| Additional Boards Manager UF | Ls: https://dl.es    | pressif.com/dl/package_esp | p32_index.jso  | n 🗖             |                 |
| More preferences can be edit | ed directly in the   | file                       |                |                 |                 |
| C:\Users\96124\AppData\Local | \Arduino15\preferen  | nces.txt                   |                |                 |                 |
| (edit only when Arduino is r | ot running)          |                            |                |                 |                 |
|                              |                      |                            |                | (               | OK Cancel       |

• Go to tools --> Boards --> Boards Manager, find the esp32 information and install it.

| Boards Manager                                                                                                    | ×     |
|----------------------------------------------------------------------------------------------------|-------|
| ype All vesp32                                                                                                    |       |
| es <b>p32</b><br>by <b>Espressif Systems</b><br>Boards included in this package:<br>ESP32 Dev Module, WEMOS LoLin32, WEMOS D1 MINI ESP32.<br><u>More Info</u> | ^     |
|                                                                                                    |       |
|                                                                                                    |       |
|                                                                                                    |       |
|                                                                                                    |       |
|                                                                                                    | Close |

#### 6.1.2 Build the development environment

1. Download and install arduino IDE

https://www.arduino.cn/thread-5838-1-1.html

#### 2. Download the ESP32 development package in the arduino IDE

|                          | TrackerD   Arc                                                                  | duino 1.8.20 H                                                        | loui | rly Build 2022/04/2 | 25 0 —       |              |
|--------------------------|---------------------------------------------------------------------------------|-----------------------------------------------------------------------|------|---------------------|--------------|--------------|
| File                     | Edit Sketch                                                                     | Tools Help                                                            |      |                     |              |              |
|                          | New                                                                             | Ctrl+N                                                                |      |                     |              | Ø            |
|                          | Open                                                                            | Ctrl+O                                                                |      |                     |              |              |
|                          | Open Recent                                                                     |                                                                       | >    | GXHT30.cpp          | GXHT30.h     | OneBu.T.n.cj |
|                          | Sketchbook                                                                      |                                                                       | >    |                     |              |              |
|                          | Examples                                                                        |                                                                       | >    | stion b"            |              |              |
|                          | Close                                                                           | Ctrl+W                                                                |      |                     |              |              |
|                          | Save                                                                            | Ctrl+S                                                                |      |                     |              |              |
|                          | Save As                                                                         | Ctrl+Shift+S                                                          |      |                     |              |              |
|                          | Page Setup                                                                      | Ctrl+Shift+P                                                          | _    | 00000001            |              |              |
|                          | Print                                                                           | Ctrl+P                                                                |      |                     |              |              |
|                          |                                                                                 |                                                                       |      | address is 0x       | 19.          | 1 10 25      |
|                          | Preferences                                                                     | Ctrl+Comma                                                            |      | Accelerometer :     | range = 2, 4 | , 8, 16g     |
|                          |                                                                                 |                                                                       |      |                     |              |              |
|                          | Quit                                                                            | Ctrl+Q                                                                |      |                     |              |              |
| sta                      | Quit                                                                            | Ctrl+Q                                                                | fal  | false;              |              |              |
| sta<br>int               | Quit<br>tic bool os<br>os JOINED 1                                              | Ctrl+Q<br>ru_compress<br>run_flag =<br>flag = 0;                      | fal  | false;<br>lse;      |              |              |
| sta<br>int<br>int        | Quit<br>tic bool os<br>os_JOINED_1<br>fcnt_flag =                               | Ctrl+Q<br>run_flag =<br>flag = 0;<br>= 0;                             | fal  | false;<br>lse;      |              |              |
| sta<br>int<br>int<br>int | Quit<br>tic bool os<br>os_JOINED_f<br>fcnt_flag =<br>turn_intern                | Ctrl+Q<br>run_flag =<br>flag = 0;<br>= 0;<br>rupts = 0;               | fal  | false;<br>lse;      |              |              |
| sta<br>int<br>int<br>int | Quit<br>tic bool os<br>os_JOINED_t<br>fcnt_flag =<br>turn_intern<br>interrupts_ | Ctrl+Q<br>run_flag =<br>flag = 0;<br>= 0;<br>rupts = 0;<br>count = 0; | fal  | false;<br>lse;      |              |              |
| sta<br>int<br>int<br>int | Quit<br>tic bool os<br>os_JOINED_1<br>fcnt_flag =<br>turn_intern<br>interrupts  | Ctrl+Q<br>run_flag =<br>flag = 0;<br>= 0;<br>rupts = 0;<br>count = 0; | fal  | false;<br>lse;      |              |              |
| sta<br>int<br>int<br>int | Quit<br>tic bool os<br>os_JOINED_1<br>fcnt_flag =<br>turn_intern<br>interrupts  | Ctrl+Q<br>run_flag =<br>flag = 0;<br>= 0;<br>rupts = 0;<br>count = 0; | fal  | false;<br>lse;      |              |              |
| sta<br>int<br>int<br>int | Quit<br>tic bool os<br>os_JOINED_1<br>fcnt_flag =<br>turn_intern<br>interrupts_ | Ctrl+Q<br>run_flag =<br>flag = 0;<br>= 0;<br>rupts = 0;<br>count = 0; | fal  | false;<br>lse;      |              |              |
| sta<br>int<br>int<br>int | Quit<br>tic bool os<br>os_JOINED_1<br>fcnt_flag =<br>turn_intern<br>interrupts_ | Ctrl+Q<br>run_flag =<br>flag = 0;<br>= 0;<br>rupts = 0;<br>count = 0; | fal  | false;<br>lse;      |              |              |
| sta<br>int<br>int<br>int | Quit<br>tic bool os<br>os_JOINED_f<br>fcnt_flag =<br>turn_intern<br>interrupts  | Ctrl+Q<br>run_flag =<br>flag = 0;<br>= 0;<br>rupts = 0;<br>count = 0; | fal  | false;<br>lse;      |              |              |
| sta<br>int<br>int<br>int | Quit<br>tic bool os<br>os_JOINED_f<br>fcnt_flag =<br>turn_intern<br>interrupts  | Ctrl+Q<br>run_flag =<br>flag = 0;<br>= 0;<br>rupts = 0;<br>count = 0; | fal  | false;<br>lse;      |              |              |

Input: https://dl.espressif.com/dl/package\_esp32\_index.json

| Preferences                  | X                                                        |
|------------------------------|----------------------------------------------------------|
| Settings Network             |                                                          |
| Sketchbook location:         |                                                          |
| C:\Users\18457\Documents\Ard | luino Browse                                             |
| Editor language:             | English (English) v (requires restart of Arduino)        |
| Editor font size:            | 12                                                       |
| Interface scale:             | Automatic 100 🜩 % (requires restart of Arduino)          |
| Theme:                       | Default theme $\checkmark$ (requires restart of Arduino) |
| Show verbose output during:  | 🗹 compilation 🛛 upload                                   |
| Compiler warnings:           | None 🗸                                                   |
| 🗌 Display line numbers       | 🗌 Enable Code Folding                                    |
| 🔽 Verify code after upload   | Use external editor                                      |
| 🗹 Check for updates on star  | tup 🔽 Save when verifying or uploading                   |
| 🗌 Use accessibility feature  | 15                                                       |
| Additional Boards Manager UR | Ls: https://dl.espressif.com/dl/package_esp32_index.json |
| More preferences can be edit | ed directly in the file                                  |
| C:\Users\18457\AppData\Local | \Arduino15\preferences.txt                               |
| (edit only when Arduino is n | ot running)                                              |
|                              | OK Cancel                                                |

Restart the IDE after the addition is complete, then:

| Sile Edit Chetch Te                        | o 1.8.20 Hourly Build 2022/04/25 09:33 | 5                        |                     |                   |               |
|--------------------------------------------|----------------------------------------|--------------------------|---------------------|-------------------|---------------|
| File Edit Sketch To                        | ols Help                               |                          |                     |                   |               |
|                                            | Auto Format                            | Ctrl+T                   |                     |                   |               |
|                                            | Archive Sketch                         |                          |                     |                   |               |
| TrackerD G                                 | Fix Encoding & Reload                  |                          | cpp OneButton.h     | at.cpp at.f       | n blescan.cpp |
| <pre>#include <spi.< pre=""></spi.<></pre> | Manage Libraries                       | Ctrl+Shift+I             |                     |                   |               |
| <pre>#include "comm</pre>                  | Serial Monitor                         | Ctrl+Shift+M             |                     |                   |               |
| <pre>#include "lis3</pre>                  | Serial Plotter                         | Ctrl+Shift+L             |                     |                   |               |
| #define HIGH_R                             |                                        |                          | -                   |                   |               |
| #define maxRxS                             | WIFITOT / WIFININA Firmware Updat      | ter                      |                     |                   |               |
| #define EXTI_P                             | Board: "Arduino Yún"                   |                          | Boards Manager      |                   |               |
| #define BUTTON 🛏                           | Port                                   |                          | Arduino Vún         |                   |               |
| LIS3DH myIMU(0                             | Get Board Info                         |                          | Anduine Une         |                   |               |
| uintl6 t sampl                             |                                        |                          | Arduno ono          | D' ' '            |               |
| uint8_t accelR                             | Programmer: "AVRISP mkII"              | :                        | Arduino Duemilar    | nove or Diecimila | 3             |
|                                            | Burn Bootloader                        |                          | Arduino Nano        |                   |               |
| static bool sena_                          | compiler - laise,                      |                          | Arduino Mega or     | Mega 2560         |               |
| int os JOINED fla                          | m_flag = false;<br>gr = 0:             |                          | Arduino Mega Al     | 0K                |               |
| int fcnt flag = 0                          | ig – 0,                                |                          | Arduino Leonardo    |                   |               |
| int turn_interrup                          | ts = 0;                                |                          | Arduino Leonardo    |                   |               |
| <pre>int interrupts_co</pre>               | unt = 0;                               |                          | Arduino Micro       |                   |               |
| <pre>int interrupts_fl</pre>               | ag = 0;                                |                          | Arduino Esplora     |                   |               |
| unsigned long buz                          | zerlast = OUL;                         |                          | Arduino Mini        |                   |               |
| unsigned long Exi                          | t_Alarm = 00L;                         |                          | Arduino Mini        |                   |               |
| unsigned long sle                          | ep last = OUL:                         |                          | Arduino Ethernet    |                   |               |
| static char rxDat                          | a[maxRxSize]={0};                      |                          | Arduino Fio         |                   |               |
| hw_timer_t * time                          | r = NULL;                              |                          | Arduino BT          |                   |               |
| hw_timer_t * time                          | rl = NULL;                             |                          | LilyPad Arduino U   | ISB               |               |
| volatile Semaphor                          | eHandle_t timerSemaphore;              |                          | LilyPad Arduino     |                   |               |
| volatile Semaphor                          | eHandle_t timerSemaphorel;             |                          | Arduino Pro or Pr   | ro Mini           |               |
| RTC DATA ATTR 1mi                          | c t BTC LMIC:                          |                          | Arduino NG or ol    | der               |               |
| RTC DATA ATTR int                          | button Count = 0;                      |                          | Arduino Robot Co    | ontrol            |               |
| RTC_DATA_ATTR int                          | button_Count1 = 0;                     |                          | Arduine Robet M     | latar             |               |
|                                            |                                        |                          | Arduino Robot M     | 0.01              |               |
|                                            |                                        |                          | Arduino Gemma       |                   |               |
| void os_getArtEui                          | . (u1_t* bul) { sys.LORA_GetAEUI       | {; (1ud)                 | Adatruit Circuit Pl | ayground          |               |
| void os getDevEui                          | (ul t* buf) { svs.LORA GetDEUT         | (buf):}                  | Arduino Yún Mini    |                   |               |
|                                            | ( #, [ #]####                          |                          | Arduino Industria   | l 101             |               |
| void os_getDevKey                          | (ul_t* buf) { sys.LORA_GetAKEY         | (buf);}                  | Linino One          |                   |               |
|                                            |                                        |                          | Arduino Uno WiF     | 1                 |               |
| static void LORA                           | RxData( uint8_t *AppData, uint8_t      | <pre>AppData_Len);</pre> |                     |                   |               |

### TrackerD | Arduino 1 8 20 Hourly Build 2022/04/25 09:33

| Boards Manager                                                                                                    |                                                                                                    | × |
|----------------------------------------------------------------------------------------------------|----------------------------------------------------------------------------------------------------|---|
| Cype All                                                                                                    | ✓ esp                                                                                                    |   |
| Arduino AVR Boa                                                                                                    | rds                                                                                                    |   |
| Built-In by <b>Arduin</b><br>Boards included in<br>Arduino Yún, Ardui<br>MegaADK, Arduino<br>Arduino Fio, Arduin<br>Robot Motor, Ardui<br><u>Online Help</u><br><u>More Info</u> | <ul> <li>version 1.8.3 INSTALLED</li> <li>this package:</li> <li>no Uno, Arduino Uno Mini, Arduino Uno WiFi, Arduino Diecimila, Arduino Nano, Arduino Mega, Arduino<br/>Leonardo, Arduino Leonardo Ethernet, Arduino Micro, Arduino Esplora, Arduino Mini, Arduino Ethernet,</li> <li>o BT, Arduino LilyPadUSB, Arduino Lilypad, Arduino Pro, Arduino ATMegaNG, Arduino Robot Control, Arduino<br/>ino Gemma, Adafruit Circuit Playground, Arduino Yún Mini, Arduino Industrial 101, Linino One.</li> </ul> |   |
| esp32<br>by Espressif Syste<br>Boards included in<br>ESP32 Dev Module<br><u>More Info</u>                                                                                        | <b>ms</b><br>this package:<br>, WEMOS LoLin32, WEMOS D1 MINI ESP32.                                                                                                    |   |
|                                                                                                    | 1.0.3 V Install                                                                                                    |   |
|                                                                                                    | Clos                                                                                                    | e |

#### Note: Currently version 1.04 is almost impossible to download, you can choose version 1.03. Don't quit halfway.~! If you quit halfway, there is a high probability that it will freeze, and you will need to download again next time. (If you click to continue downloading, an error will be reported after completion)

Then enter a long waiting process. If you don't want to wait, you can go to the Internet to download directly, and then import:

#### Methods as below:

1. Download: https://github.com/dragino/TrackerD/releases/tag/v1.4.4

2. Find the arduino installation path, hardware  $\rightarrow$  create a new espressif folder  $\rightarrow$  create a new esp32 folder, unzip the compressed package here.

Find the path of SP32 installation, find the file as shown in Figure 1, and change the SPI pin to the shown in Figure 2.

|       | > 此电脑 > DATA1 (D:) > arduino-niç | ghtly > hardware > espif | > esp32      |        | ~ | C | م |
|-------|----------------------------------|--------------------------|--------------|--------|---|---|---|
|       | ~<br>名称                          | 修改日期                     | 类型           | 大小     |   |   |   |
|       | 🧮 .github                        | 2022/12/13 10:20         | 文件夹          |        |   |   |   |
|       | cores                            | 2022/12/13 10:20         | 文件夹          |        |   |   |   |
| ersor | adocs                            | 2022/12/13 10:20         | 文件夹          |        |   |   |   |
|       | 🗖 libraries                      | 2022/12/13 10:20         | 文件夹          |        |   |   |   |
|       | 🗖 package                        | 2022/12/13 10:20         | 文件夹          |        |   |   |   |
|       | 🗖 tools                          | 2022/12/13 10:20         | 文件夹          |        |   |   |   |
|       | ariants                          | 2022/12/13 10:20         | 文件夹          |        |   |   |   |
|       | 🗋 .gitignore                     | 2021/10/25 14:20         | txtfile      | 1 KB   |   |   |   |
|       | 🗋 .gitmodules                    | 2021/10/25 14:20         | txtfile      | 0 КВ   |   |   |   |
|       | 🗋 .travis.yml                    | 2021/10/25 14:20         | YML 文件       | 2 KB   |   |   |   |
| •)    | 📔 boards.txt                     | 2021/10/25 14:20         | TXT 文件       | 431 KB |   |   |   |
| .,    | 📓 CMakeLists.txt                 | 2021/10/25 14:20         | TXT 文件       | 8 KB   |   |   |   |
|       | 🗊 component.mk                   | 2021/10/25 14:20         | Makefile     | 2 KB   |   |   |   |
|       | CONTRIBUTING.rst                 | 2021/10/25 14:20         | RST 文件       | 2 KB   |   |   |   |
|       | 🗋 Kconfig.projbuild              | 2021/10/25 14:20         | PROJBUILD 文件 | 10 KB  |   |   |   |
|       | LICENSE.md                       | 2021/10/25 14:20         | MD 文件        | 26 KB  |   |   |   |
|       | 🗋 Makefile.projbuild             | 2021/10/25 14:20         | PROJBUILD 文件 | 1 KB   |   |   |   |
|       | I package.json                   | 2021/10/25 14:20         | JSON File    | 1 KB   |   |   |   |

3. Find tools→get.exe in the decompressed file and run it (it will close automatically after completion)

| → 此电脑 → DATA1 (D:) → arduino-nigh | tly > hardware > espit | > esp32 > tools >  |          | ~ ( |
|-----------------------------------|------------------------|--------------------|----------|-----|
| ~<br>名称                           | 修改日期                   | →<br>类型            | 大小       |     |
| 🛅 dist                            | 2022/12/13 10:20       | 文件夹                |          |     |
| 🚞 esptool                         | 2022/12/12 16:34       | 文件夹                |          |     |
| 🚞 mklittlefs                      | 2022/12/13 10:20       | 文件夹                |          |     |
| 🚞 mkspiffs                        | 2022/12/12 16:37       | 文件夹                |          |     |
| 🚞 partitions                      | 2022/12/13 10:20       | 文件夹                |          |     |
| 🚞 riscv32-esp-elf                 | 2022/12/13 10:20       | 文件夹                |          |     |
| 🚞 sdk                             | 2022/12/13 10:20       | 文件夹                |          |     |
| 🚞 xtensa-esp32-elf                | 2022/12/13 10:20       | 文件夹                |          |     |
| 🚞 xtensa-esp32s2-elf              | 2022/12/13 10:20       | 文件夹                |          |     |
| 🎴 espota.exe                      | 2021/10/25 14:20       | 应用程序               | 3,936 KB |     |
| 🗋 espota.py                       | 2021/10/25 14:20       | Python source file | 10 KB    |     |
| 🗋 esptool.py                      | 2021/10/25 14:20       | Python source file | 238 KB   |     |
| Pagen_esp32part.exe               | 2021/10/25 14:20       | 应用程序               | 3,262 KB |     |
| 🗋 gen_esp32part.py                | 2021/10/25 14:20       | Python source file | 22 KB    |     |
| 🚰 get.exe                         | 2021/10/25 14:20       | 应用程序               | 5,090 KB |     |
| 🗋 get.py                          | 2021/10/25 14:20       | Python source file | 6 KB     |     |
| 🗋 platformio-build.py             | 2021/10/25 14:20       | Python source file | 2 KB     |     |
| 🗋 platformio-build-esp32.py       | 2021/10/25 14:20       | Python source file | 28 KB    |     |

#### Note: This step requires a python environment

Either way, in the end:

The final effect is to open the arduino and you can see the esp32

```
🥯 TrackerD | Arduino 1.8.20 Hourly Build 2022/04/25 09:33
File Edit Sketch Tools Help
                                                       Ctrl+T
                    Auto Format
    Ð
         Archive Sketch
                                                                           OneButton.h at.cpp at.h blescan.cpp blescan.h
 TrackerD
                    Fix Encoding & Reload
#include <SPI.</pre>
                    Manage Libraries...
                                                       Ctrl+Shift+I
 #include "comm
                   Serial Monitor
                                                       Ctrl+Shift+M
#include "lis3
                    Serial Plotter
                                                       Ctrl+Shift+L
#define HIGH R
                   WiFi101 / WiFiNINA Firmware Updater
#define maxRxS
#define EXTI P
                  Board: "ESP32 PICO-D4"
                                                                         Boards Manager...
#define BUTTON
                    Upload Speed: "921600"
                                                                         Arduino AVR Boards
LIS3DH myIMU(0
                   Partition Scheme: "No OTA (Large APP)"
                                                                         ESP32 Arduino
                                                                                                  ESP32C3 Dev Module
uint16 t sampl
                   Core Debug Level: "None'
                                                                                                  ESP32S2 Dev Module
uint8_t accelR
                   Port
                                                                                                  ESP32 Dev Module
static bool se
                   Get Board Info
                                                                                                  ESP32 Wrover Module
static bool os

    ESP32 PICO-D4

                   Programmer
int os_JOINED_
                                                                                                  ESP32S2 Native USB
int fcnt_flag
                  Burn Bootloader
int turn interrupts = or
                                                                                                  ESP32 Wrover Kit (all versions)
int interrupts_count = 0;
                                                                                                  UM TinyPICO
int interrupts_flag = 0;
                                                                                                  UM FeatherS2
unsigned long buzzerlast = 0UL;
                                                                                                  UM FeatherS2 Neo
unsigned long Exit Alarm = OUL;
                                                                                                  UM TinyS2
unsigned long sleep_last = 0UL;
                                                                                                  S.ODI Ultra v1
static char rxData[maxRxSize]={0};
                                                                                                  microS2
hw timer t * timer = NULL:
hw_timer_t * timer1 = NULL;
                                                                                                  MagicBit
volatile SemaphoreHandle_t timerSemaphore;
                                                                                                  Turta IoT Node
volatile SemaphoreHandle_t timerSemaphorel;
                                                                                                  TTGO LoRa32-OLED V1
// Saves the LMIC structure during DeepSleep
RTC_DATA_ATTR lmic_t RTC_LMIC;
                                                                                                  TTGO T1
RTC_DATA_ATTR int button_Count = 0;
                                                                                                  TTGO T7 V1.3 Mini32
RTC_DATA_ATTR int button_Count1 = 0;
                                                                                                  TTGO T7 V1.4 Mini32
                                                                                                  TTGO T-OI PLUS RISC-V ESP32-C3
void os_getArtEui (ul_t* buf) { sys.LORA_GetAEUI(buf);}
                                                                                                  XinaBox CW02
                                                                                                  SparkFun ESP32 Thing
void os_getDevEui (ul_t* buf) { sys.LORA_GetDEUI(buf);}
                                                                                                  SparkFun ESP32 Thing Plus
void os_getDevKey (ul_t* buf) { sys.LORA_GetAKEY(buf);}
                                                                                                  SparkFun ESP32-S2 Thing Plus
                                                                                                  SparkFun ESP32 MicroMod
static void LORA_RxData( uint8_t *AppData,uint8_t AppData_Len);
                                                                                                  SparkFun LoRa Gateway 1-Channel
void gps send(void);
void device_start(void);
                                                                                                  u-blox NINA-W10 series (ESP32)
void Alarm_start(void);
                                                                                                  Widora AIR
void sys_sleep(void);
                                                                                                  Electronic SweetPeas - ESP320
 void alarm state(void):
                                                                                                  Nano32
Done compiling
                                                                                                  LOLIN D32
Sketch uses 976721 bytes (46%) of program storage space. Maximum is 2097152 bytes.
                                                                                                  LOLIN D32 PRO
Global variables use 32100 bytes (9%) of dynamic memory, leaving 295580 bytes for local v
                                                                                                  WEMOS LOLIN32
                                                                                                  WEMOS LOLIN32 Lite
                                                                                                  Dongsen Tech Pocket 32
                                                                                                  WeMos WiFi&Bluetooth Battery
                                            🦲 💼 🗌
   10 A
                                                         🔛 🕕 🥯
                                                                                   *
            ₽捜索
                                                                                                               Ŧ
```

|                                                                                                    |                                                                   | -esp52-master *                                          |                                                                                                    |  |
|----------------------------------------------------------------------------------------------------|-------------------------------------------------------------------|----------------------------------------------------------|----------------------------------------------------------------------------------------------------|--|
| * ^                                                                                                   | 名称                                                                | ~                                                        | 修改日期                                                                                                    |  |
| *                                                                                                    | 🗋 pins_ardui                                                      | no.h                                                     | 2021/12,                                                                                                    |  |
|                                                                                                    |                                                                   |                                                          |                                                                                                    |  |
|                                                                                                    |                                                                   |                                                          |                                                                                                    |  |
|                                                                                                    |                                                                   | Figure1                                                  |                                                                                                    |  |
| :\Arduino\hardware\esp\ard<br>(F) 编辑(E) 搜索(S) 视图(V<br>                                                | luino-esp32-master<br>) 编码(N) 语言(L)<br>1 1 1 2 C   論 <sup>L</sup> | \variants\pico32\pins_<br>设置(T) 工具(O) 宏(N<br>ৡ   🔍 🔍 📴 🔂 | _arduino.h - Notepad++<br>M) 运行(R) 插件(P) 窗口(W) ?<br>二,¶ ፲酮 二 (2010) [100] [100] [10 |  |
| #include <stdint.h></stdint.h>                                                                        | >                                                                 |                                                          |                                                                                                    |  |
| <pre>#define EXTERNAL_NU #define NUM_DIGITAI #define NUM_ANALOG_</pre>                                | M_INTERRUPTS 16<br>PINS 40<br>.INPUTS 16                          |                                                          |                                                                                                    |  |
| <pre>#define analogInput<br/>#define digitalPinn<br/>#define digitalPinn<br/>static const uint8</pre> | <pre>:ToDigitalPin(p) :oInterrupt(p) HasPWM(p) t TX = 1;</pre>    | (((p)<20)?(esp32<br>((p)<40)?(p):-1)<br>(p < 34)         | _adc2gpio[(p)]):-1)<br>)                                                                                                    |  |
| static const uint8_<br>static const uint8_<br>static const uint8_                                     | t SDA = 21;<br>t SCL = 22;                                        |                                                          |                                                                                                    |  |
|                                                                                                    | 0 + 00 - 5.                                                       |                                                          |                                                                                                    |  |
| //static const uint<br>//static const uint<br>//static const uint<br>//static const uint              | :8_t MOSI = 23;<br>:8_t MISO = 19;<br>:8_t SCK = 18;              |                                                          |                                                                                                    |  |

#### Figure2

Download the latest TrackerD from the dragino github: <u>https://github.com/dragino/TrackerD</u>

Put the Library in the TrackerD directory into the libraries file in the Arduino directory:

| 名称           |                  | 修改日期             |
|--------------|------------------|------------------|
| Adafruit_Ci  | rcuit_Playground | 2021/12/23 14:35 |
| 🧵 arduino-Im | ic               | 2022/9/19 17:35  |
| Bridge       |                  | 2021/12/23 14:35 |
| Esplora      |                  | 2021/12/23 14:35 |
| Ethernet     |                  | 2021/12/23 14:35 |
| 📜 Firmata    |                  | 2021/12/23 14:35 |
| GSM          |                  | 2021/12/23 14:35 |
| Keyboard     |                  | 2021/12/23 14:35 |
| LiquidCryst  | tal              | 2021/12/23 14:35 |
| Mouse        |                  | 2021/12/23 14:35 |
| Robot_Cor    | trol             | 2021/12/23 14:35 |
| Robot_Mo     | tor              | 2021/12/23 14:35 |
| RobotlRrer   | note             | 2021/12/23 14:35 |
| SD           |                  | 2021/12/23 14:35 |
| Servo        |                  | 2021/12/23 14:35 |
| Spacebrew    | Yun              | 2021/12/23 14:35 |
| Stepper      |                  | 2021/12/23 14:35 |
| Temboo       |                  | 2021/12/23 14:35 |
| TFT          |                  | 2021/12/23 14:35 |

### 6.2 Source Code

#### • Open the example in the TrackerD file, please select the correct port in the IDE, as shown below:

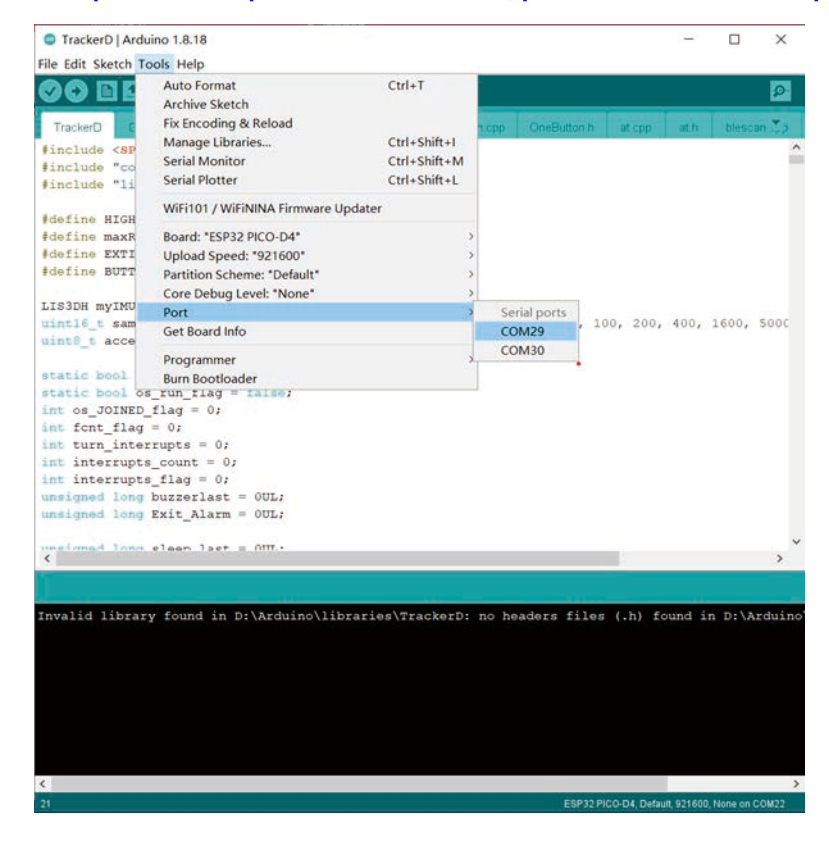

Page 50 / 75 - last modified by Xiaoling on 2023/12/27 08:42

#### · Click to upload

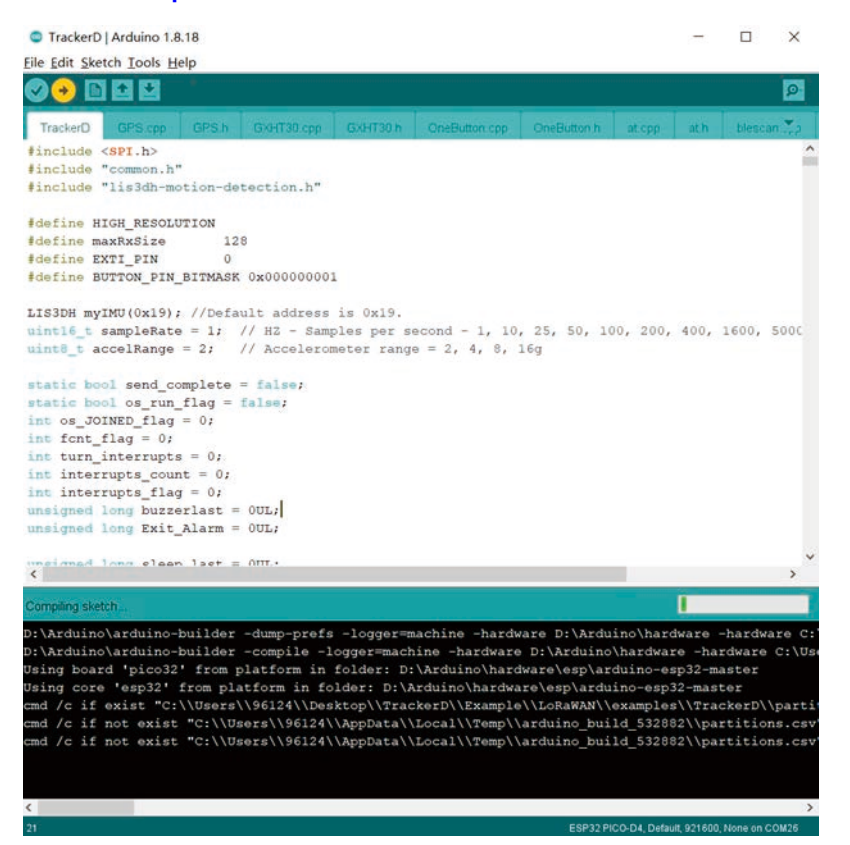

#### Check the result, if the upload is successful, as shown below, open the serial port to view the data

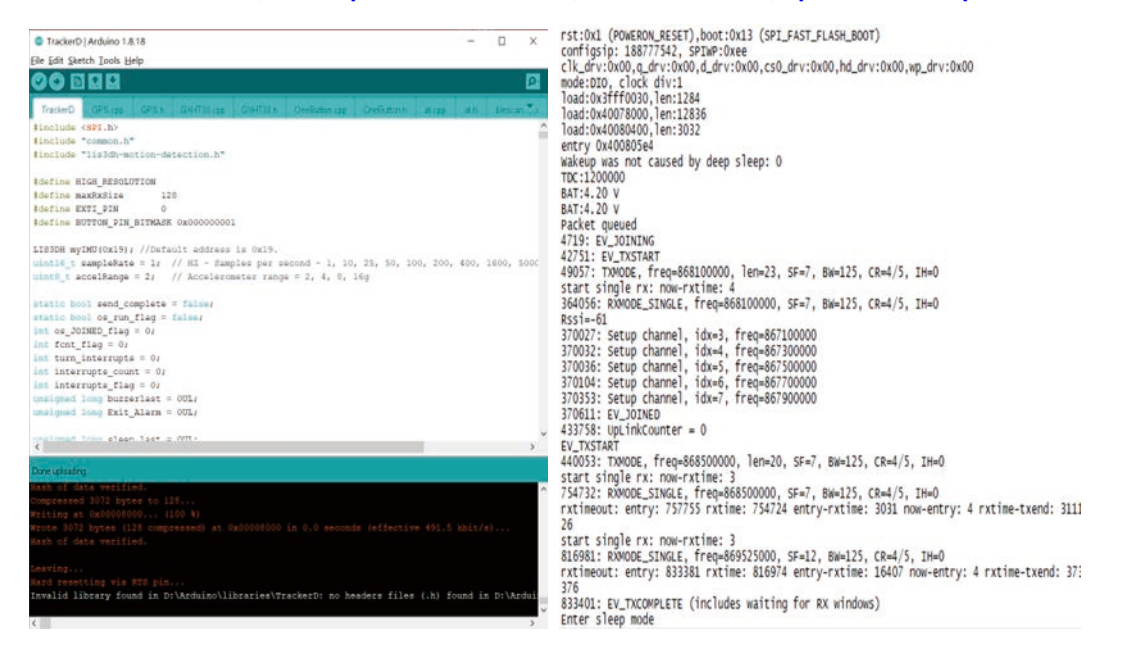

## 7. FAQ

## 7.1 How to change the LoRa Frequency Bands/Region?

User can follow the introduction for how to upgrade image. When download the images, choose the required image file for download.

## 7.2 What is the pin mapping for the USB program cable?

| A12 A11 A10               | A9 A8               | A7 A6       | A5 A4     | A3     | A2   | A1         |
|---------------------------|---------------------|-------------|-----------|--------|------|------------|
| GND RX2+ RX2-             | VBUS SBU1           | D- D+       | CC1 VBUS  | 5 TX1- | TX1+ | GND        |
|                           |                     |             |           |        |      |            |
| GND TX2+ TX2-<br>B1 B2 B3 | UBUS VCONN<br>B4 B5 | B6 B7       | SBU2 VBUS | B10    | RX1+ | GND<br>B12 |
| Pin                       | Color               | USB Pin     |           |        |      |            |
| A4,B4,A9,B9               | Red                 | VCC         |           |        |      |            |
| A7,B7                     | White               | D- (N/A)    |           |        |      |            |
| A6,B6                     | Green               | D+(N/A)     |           |        |      |            |
| A1,B1,A12,B12             | Black               | GND         |           |        |      |            |
| A5                        | Purple              | MTDC/GOIO13 |           |        |      |            |
| B5                        | Blue                | MTDC/GPIO12 |           |        |      |            |
| A8                        | Yellow              | MTMS/GPIO14 |           |        |      |            |
| B8                        | Grey                | MTDO/GPIO15 |           |        |      |            |

## 7.3 Notes on using different serial port tools for TrackerD

#### 7.3.1 Serial port utility

Serial port utility requires you to automatically add data streams.

Need to adjust the data stream to RTS/CTS on physical restart.

| 2 |                                             |                                                                                                    |   |
|---|---------------------------------------------|----------------------------------------------------------------------------------------------------|---|
|   | - 串口设置                                      | [11:47:01.273] 777101: EV_TXCOMPLETE (includes waiting for RX windows)                                                       | • |
|   | 端 □ COM13(USB-Enhance ▼                     | [11:47:01.288] Enter sleep mode<br>[11:47:11.211] ets Jun 8 2016 00:22:57                                                    |   |
|   | 波特率 115200 👻                                |                                                                                                    |   |
|   | 数据位 8 ▼                                     | [11:47:11.217] rst:0x5 (DEEPSLEEP_RESEI), boot:0x13 (SPI_FASI_FLASH_BOOI)<br>[11:47:11.217] configsip: 188777542, SPIWP:0xee |   |
|   | 校验位 None ▼                                  | [11:47:11.217] clk_drv:0x00, q_drv:0x00, d_drv:0x00, cs0_drv:0x00, hd_drv:0x00, wp_drv:0x00                                  |   |
|   |                                             | [11:4/:11.232] mode:DIO, clock div:1<br>[11:47:11.232] load:0x3fff0030,len:1284                                              |   |
|   |                                             | [11:47:11.232] load:0x40078000, len:12836                                                                                    |   |
|   | 流 拴 RTS/CTS ▼                               | [11:4/:11.232] load:Ux400805e4<br>[11:47:11.232] entry 0x400805e4                                                            |   |
| 5 | ┌ 接收设置 ———————————————————————————————————— | [11:47:11.597] Wakeup caused by timer                                                                                        |   |
|   | • ASCIT C Her                               | [11:4/:11.620] IDC:10000<br>[11:47:11.623] addr gps write:0                                                                  |   |
|   |                                             | [11:47:11.623] BAT:4.00 V                                                                                                    |   |
|   |                                             | [11:4/:11.623] Start searching for BLE<br>[11:47:11.627] Scanning                                                            |   |
|   |                                             | [11:47:12.285] Found an iBeacon!                                                                                             |   |
| 1 | ▶ 显示时间                                      | [11:47:12.291] bufftest:22360679774997896964091736687312000088accb-64<br>[11:47:12.291] bufftest length:45                   |   |
| l | - 发送设置                                      | [11:47:12.291] BLEDATA1:22360679774997896964091736687312000088acc5-64                                                        |   |
|   | ● ASCII                    ● Hex            | [11:47:12.425] Found an iBeacon!<br>[11:47:12.433] bufftest:223606797749978969640917366873120001003bc5-56                    |   |
| 1 | □ 自动重发 1000 · · · ms                        | [11:47:12.433] bufftest length:45                                                                                            |   |
|   |                                             | [11:47:12.433] BLEDATA2:223606797749978969640917366873120001003bc5-56<br>[11:47:12.577] Found an iBeacon!                    |   |
|   |                                             | [11:47:12.585] bufftest:223606797749978969640917366873120000eb55c5-73                                                        |   |
|   |                                             | [11:47:12.585] bufftest length:45<br>[11:47:12.585] BLEDATA3:223606797749978969640917366873120000eb55c5-73                   |   |
|   |                                             | [11:47:12.880] Found an iBeacon!                                                                                             |   |
|   |                                             | [11:47:12.886] bufftest:2236067977499789696409173668731200010caec5-50<br>[11:47:12.901] bufftest length:45                   |   |
|   |                                             | [11:47:12.901] BLEDATA4:2236067977499789696409173668731200010caec5-50                                                        |   |
|   |                                             |                                                                                                    | • |
|   |                                             | AT+CFG 发送                                                                                                    | 1 |
|   |                                             |                                                                                                    |   |
|   |                                             |                                                                                                    |   |

When using AT commands, the data flow needs to be adjusted to XON/XOFF

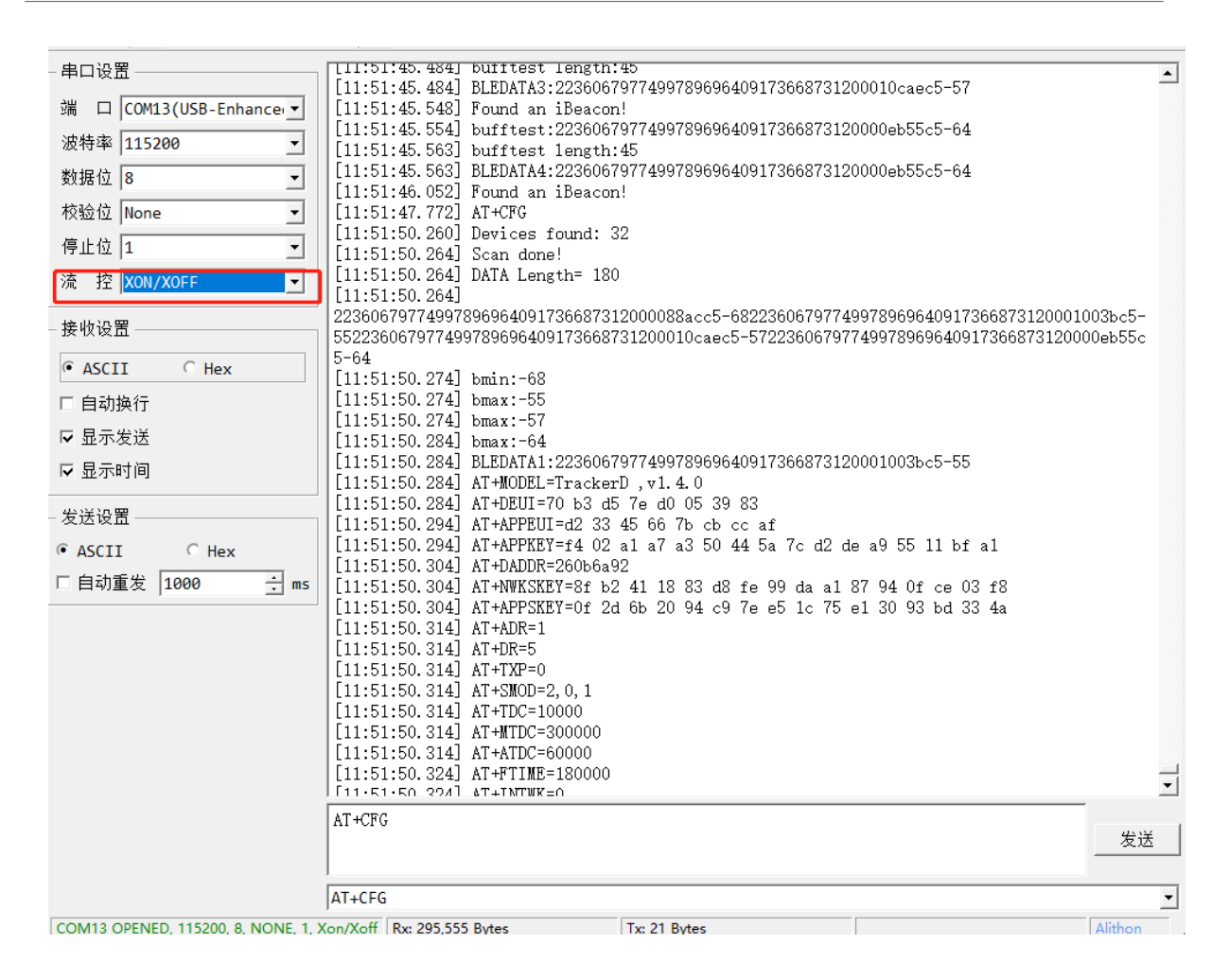

#### 7.3.2 SecureCRT

The default command window of SecureCRT is not displayed. Entering a command requires a complete input of the entire command. You can open the command window in the view.

| Quick Connect   | t                                           | ×      |
|-----------------|---------------------------------------------|--------|
| Protocol:       | Serial ~                                    |        |
| The port may be | manually entered or selected from the list. |        |
| Port:           | COM13 USB-Enhanced-SERIAL CH91 V            |        |
| Baud rate:      | 115200 V Flow Control                       |        |
| Data bits:      | 8 DTR/DSR                                   |        |
| Parity:         |                                             |        |
| Stop bits:      | 1 ~                                         |        |
| Name of pipe;   |                                             |        |
|                 |                                             |        |
| Show quick co   | onnect on startup 🛛 Save session            |        |
|                 | 🗸 Open in a tab                             |        |
|                 | Connect                                     | Cancel |

| 📠 serial-com13 (4) - 9           | SecureCRT                 |                                         |  |  |  |  |
|----------------------------------|---------------------------|-----------------------------------------|--|--|--|--|
| File Edit View (                 | Options Transfer S        | cript Tools Window Help                 |  |  |  |  |
| -E 🗲 🚍 🖌 Mer                     | nu Bar                    | D 🗋 👸 🚭 🌣 📾 🎖 🛛 ? 🛛 🖾                   |  |  |  |  |
| 👝 💙 serial 🗸 Too                 | olbar                     |                                         |  |  |  |  |
| 🦉 ets Jur 🖌 Ses                  | sion Tabs                 |                                         |  |  |  |  |
| <sup>β</sup> rst:0x ✓ Con        | nmand Window              | OX13 (SPT EAST FLASH BOOT)              |  |  |  |  |
| Config - Con                     | nnect Bar                 |                                         |  |  |  |  |
| mode:D. < Stat                   | tus Bar                   | 0x00,cs0_drv:0x00,nd_drv:0x00,wp_d      |  |  |  |  |
| — load:0: ✓ Butt<br>load:0:      | ton Bar                   |                                         |  |  |  |  |
| load:0: V Ses                    | sion Manager              |                                         |  |  |  |  |
| Wakeup The                       | mes 🕨                     |                                         |  |  |  |  |
| addr_g Zoo                       | om 🕨                      |                                         |  |  |  |  |
| BAT:4.(<br>Start : Win<br>Scanni | idow Transparency         |                                         |  |  |  |  |
| Found a Hor                      | rizontal Scroll Bar       | 917366873120001003bc5-55                |  |  |  |  |
| buffte: Ver                      | tical Scroll Bar          | 917366873120001003bc5-55                |  |  |  |  |
| Found a Alwa                     | ays on Top                | 917366873120000eb55c5-60                |  |  |  |  |
| buffte: Full<br>BLEDAT           | Screen Alt+Enter          | 917366873120000eb55c5-60                |  |  |  |  |
| Found an iBea                    | icon!                     | 09173668731200010c2ec5-58               |  |  |  |  |
| bufftest leng                    | ith:45                    | 001736607312000105 50                   |  |  |  |  |
| Found an iBea                    | lcon!                     | 091/3668/31200010Caec5-58               |  |  |  |  |
| bufftest:2236                    | 0679774997896964<br>th:45 | 091736687312000088acc5-70               |  |  |  |  |
| BLEDATA4:2236                    | 0679774997896964          | 091736687312000088acc5-70               |  |  |  |  |
| bufftest:2236                    | 0679774997896964          | 0917366873120000eaaec5-89               |  |  |  |  |
| BLEDATA5:2236                    | th:45<br>0679774997896964 | 0917366873120000eaaec5-89               |  |  |  |  |
| Devices found                    | : 29                      |                                         |  |  |  |  |
| DATA Length=                     | 225                       | 2120001002bc5 552226067077400780606     |  |  |  |  |
| bmin:-55                         | 7890904091730087          | 2150001002002-22552000/2//422/92020     |  |  |  |  |
| bmax:-60<br>bmax:-58             |                           |                                         |  |  |  |  |
| bmax:-70                         |                           |                                         |  |  |  |  |
| BLEDATA1:2236                    | 0679774997896964          | 0917366873120001003bc5-55               |  |  |  |  |
| EV_TXSTART                       | kcounter = 300            |                                         |  |  |  |  |
| 382763: TXMOD<br>Packet gueued   | )E, freq=86790000         | 0, len=40, SF=7, BW=125, CR=4/5, IH     |  |  |  |  |
| start single                     | rx: now-rxtime:           | 4<br>67900000 SE-7 BW-125 CB-4/5 TH-    |  |  |  |  |
| Rssi=-74                         | e_sindle, freq=0          | 0/300000, 3F=/, Bw=125, CK=4/5, III=    |  |  |  |  |
| Enter sleep m                    | COMPLETE (INClud          | es waiting for RX windows)              |  |  |  |  |
|                                  |                           |                                         |  |  |  |  |
| Default 🗸                        |                           |                                         |  |  |  |  |
| Send commands to active session  |                           |                                         |  |  |  |  |
|                                  |                           |                                         |  |  |  |  |
|                                  |                           |                                         |  |  |  |  |
|                                  |                           |                                         |  |  |  |  |
| F                                | Page 56 / 75 - last me    | odified by Xiaoling on 2023/12/27 08:42 |  |  |  |  |

Ready

#### 7.3.3 PUTTY

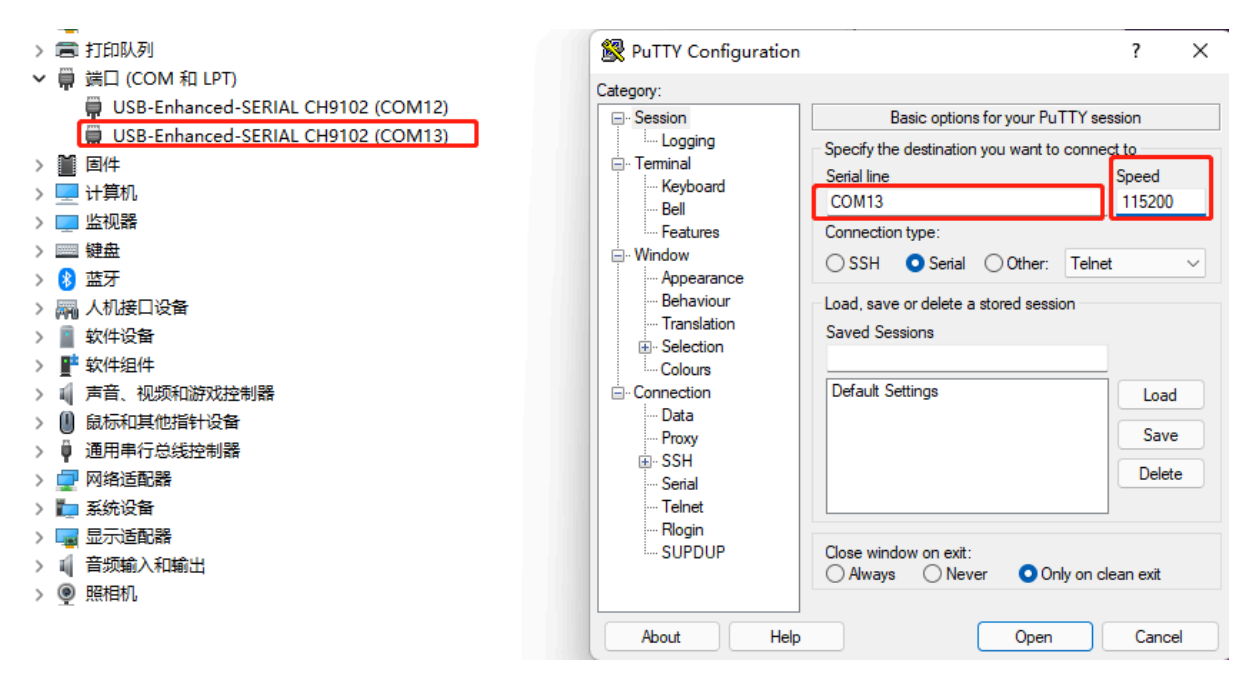

Since putty does not have a command window, you need to fill in the complete command externally, and then copy it to putty. The information copied outside can be pasted by right-clicking the mouse in putty.

```
Putty COM13 - Putty
                                                                           ×
AT+PNACKMD=0
AT+PDOP=2.00
AT+DWELLT=0
AT+BLEMASK=
OK
372540: UpLinkCounter = 12
EV TXSTART
385140: TXMODE, freq=868100000, len=40, SF=7, BW=125, CR=4/5, IH=0
Packet queued
start single rx: now-rxtime: 4
702668: RXMODE SINGLE, freq=868100000, SF=7, BW=125, CR=4/5, IH=0
rxtimeout: entry: 703197 rxtime: 702661 entry-rxtime: 536 now-entry: 5 rxtime-tx
end: 312375
AT+MODEL=TrackerD ,vl.4.0
AT+DEUI=70 b3 d5 7e d0 05 39 83
AT+APPEUI=d2 33 45 66 7b cb cc af
AT+APPKEY=f4 02 al a7 a3 50 44 5a 7c d2 de a9 55 ll bf al
AT+DADDR=260b96d3
AT+NWKSKEY=91 f2 2d 84 de 65 le 5f d4 b4 26 la 16 e8 67 56
AT+APPSKEY=d8 a4 68 a6 e0 e3 49 0e 10 cf 7f e4 5d 7b 8f 31
AT+ADR=1
AT+DR=5
AT+TXP=0
```

## 7.4 How to modify source code to compile different frequency band bin file?

Important: Developer MUST follow the Arduino Environment Instruction exactly include change the SPI pin mappings. See : <u>Set Up Arduino Compile Environment for TrackerD.</u>

1. When compiling the frequency band, you need to find LMIC\_PROJECT\_CONFIG.H file.

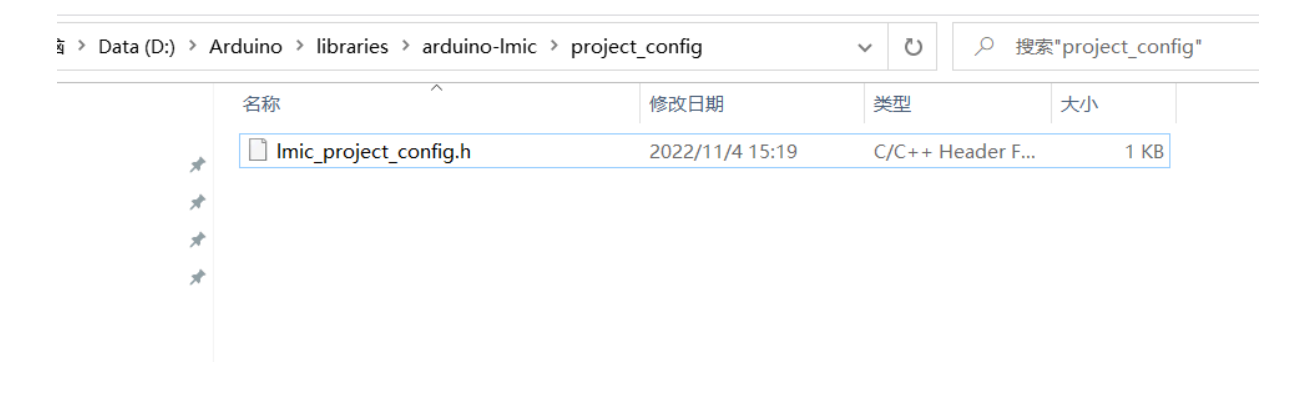

2. Open LMIC\_PROJECT\_CONFIG.H, find the corresponding macro definition and open it(AS923\_2,AS923\_3,AS923\_4 except).

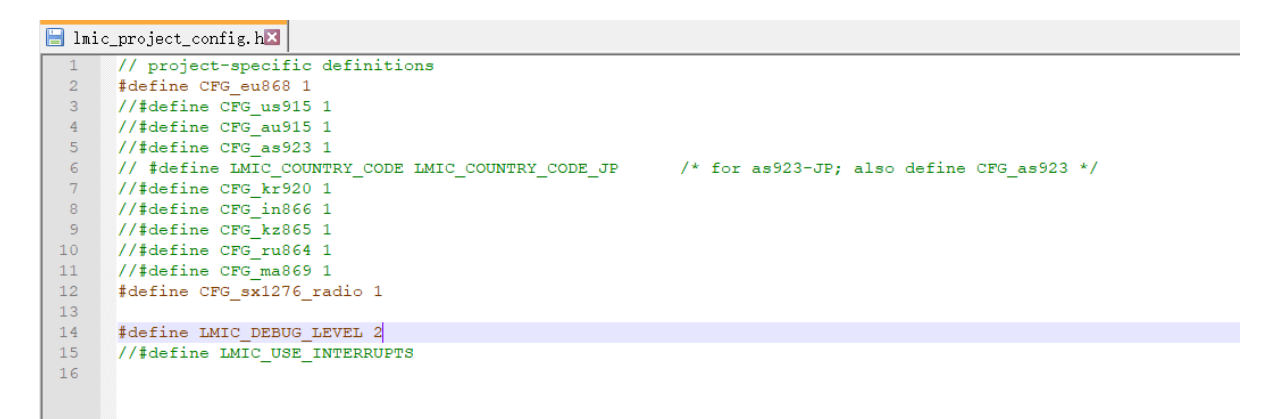

3. Compile the AS923\_JP band, please refer to the intention shown

| 📙 lmi | c_project_config.h🛛 🔚 lorabase_as923.h 🛛                                                 |
|-------|------------------------------------------------------------------------------------------|
| 1     | // project-specific definitions                                                          |
| 2     | //#define CFG_eu868 1                                                                    |
| 3     | //#define CFG_us915 1                                                                    |
| 4     | //#define CFG_au915 1                                                                    |
| 5     | #define CFG_as923 1                                                                      |
| 6     | #define LMIC_COUNTRY_CODE LMIC_COUNTRY_CODE_JP /* for as923-JP; also define CFG_as923 */ |
| 7     | //#define CFG_kr920 1                                                                    |
| 8     | //#define CFG_in866 1                                                                    |
| 9     | //#define CFG_kz865 1                                                                    |
| 10    | //#define CFG_ru864 1                                                                    |
| 11    | //#define CFG_ma869 1                                                                    |
| 12    | #define CFG_sx1276_radio 1                                                               |
| 13    |                                                                                          |
| 14    | #define LMIC_DEBUG_LEVEL 2                                                               |
| 15    | //#define LMIC_USE_INTERRUPTS                                                            |
| 16    |                                                                                          |
|       |                                                                                          |
|       |                                                                                          |
|       |                                                                                          |
|       |                                                                                          |
|       |                                                                                          |
|       |                                                                                          |
|       |                                                                                          |

4. In other frequency bands in AS923, you need to find Lorabase\_as923.H, path arduino-Imic  $\setminus$  src  $\setminus$  Imic, as shown in the figure below.

| 名称 ^ ^ ^                    | 修改日期             | 类型             | 大小     |
|-----------------------------|------------------|----------------|--------|
| 🗌 lmic_bandplan_kr920.h     | 2021/10/11 11:38 | C/C++ Header F | 4 KB   |
| 📄 Imic_bandplan_kz865.h     | 2022/8/26 17:48  | C/C++ Header F | 4 KB   |
| 📄 lmic_bandplan_ma869.h     | 2022/8/29 15:00  | C/C++ Header F | 4 KB   |
| 📄 Imic_bandplan_ru864.h     | 2022/8/29 14:18  | C/C++ Header F | 4 KB   |
| 📄 Imic_bandplan_us915.h     | 2021/10/11 11:38 | C/C++ Header F | 4 KB   |
| Imic_channelshuffle.c       | 2021/10/11 11:38 | C Source File  | 7 KB   |
| lmic_compat.h               | 2021/10/11 11:38 | C/C++ Header F | 5 KB   |
| Imic_compliance.c           | 2021/10/11 11:38 | C Source File  | 22 KB  |
| Imic_compliance.h           | 2021/10/11 11:38 | C/C++ Header F | 5 KB   |
| Imic_config_preconditions.h | 2022/8/29 15:55  | C/C++ Header F | 12 KB  |
| 🗋 Imic_env.h                | 2021/10/11 11:38 | C/C++ Header F | 8 KB   |
| 🗋 Imic_eu_like.c            | 2021/10/11 11:38 | C Source File  | 12 KB  |
| 📄 Imic_eu_like.h            | 2021/10/11 11:38 | C/C++ Header F | 5 KE   |
| 📄 Imic_eu868.c              | 2021/10/11 11:38 | C Source File  | 14 KB  |
| 📄 Imic_in866.c              | 2021/10/11 11:38 | C Source File  | 10 KB  |
| 📄 Imic_kr920.c              | 2021/10/11 11:38 | C Source File  | 11 KB  |
| 📄 Imic_kz865.c              | 2022/8/29 14:35  | C Source File  | 10 KB  |
| 📄 Imic_ma869.c              | 2022/8/29 16:14  | C Source File  | 10 KE  |
| Imic_ru864.c                | 2022/8/29 14:13  | C Source File  | 13 KB  |
| Imic_us_like.c              | 2021/10/11 11:38 | C Source File  | 15 KB  |
| Imic_us_like.h              | 2021/10/11 11:38 | C/C++ Header F | 6 KB   |
| Imic_us915.c                | 2021/10/11 11:38 | C Source File  | 10 KB  |
| 🗋 Imic_util.c               | 2021/10/11 11:38 | C Source File  | 10 KB  |
| Imic_util.h                 | 2021/10/11 11:38 | C/C++ Header F | 1 KB   |
| 📄 lorabase.h                | 2022/8/29 15:46  | C/C++ Header F | 28 KB  |
| lorabase_as923.h            | 2022/8/31 10:30  | C/C++ Header F | 6 KB   |
| lorabase_au915.h            | 2022/9/2 11:20   | C/C++ Header F | 4 KB   |
|                             | 2024/40/44 44-20 |                | 4 1/12 |

```
🚽 lmic_project_config. h🛛 🔚 lorabase_as923. h🛛
        * Redistributions of source code must retain the above copyright
         notice, this list of conditions and the following disclaimer.
     * * Redistributions in binary form must reproduce the above copyright
12
13
     4
        notice, this list of conditions and the following disclaimer in the
14
         documentation and/or other materials provided with the distribution.
     * * Neither the name of the <organization> nor the
15
     *
         names of its contributors may be used to endorse or promote products
        derived from this software without specific prior written permission.
17
18
19
     * THIS SOFTWARE IS PROVIDED BY THE COPYRIGHT HOLDERS AND CONTRIBUTORS "AS IS" AND
     * ANY EXPRESS OR IMPLIED WARRANTIES, INCLUDING, BUT NOT LIMITED TO, THE IMPLIED
     * WARRANTIES OF MERCHANTABILITY AND FITNESS FOR A PARTICULAR PURPOSE ARE
21
     * DISCLAIMED. IN NO EVENT SHALL <COPYRIGHT HOLDER> BE LIABLE FOR ANY
     * DIRECT, INDIRECT, INCIDENTAL, SPECIAL, EXEMPLARY, OR CONSEQUENTIAL DAMAGES
24
     * (INCLUDING, BUT NOT LIMITED TO, PROCUREMENT OF SUBSTITUTE GOODS OR SERVICES;
25
     * LOSS OF USE, DATA, OR PROFITS; OR BUSINESS INTERRUPTION) HOWEVER CAUSED AND
26
     * ON ANY THEORY OF LIABILITY, WHETHER IN CONTRACT, STRICT LIABILITY, OR TORT
27
     * (INCLUDING NEGLIGENCE OR OTHERWISE) ARISING IN ANY WAY OUT OF THE USE OF THIS
     * SOFTWARE, EVEN IF ADVISED OF THE POSSIBILITY OF SUCH DAMAGE.
28
    L*/
29
30
31 E#ifndef _lorabase_as923_h_
     #define _lorabase_as923_h
33
34
   #ifndef _LMIC_CONFIG_PRECONDITIONS_H
35
     # include "lmic config preconditions.h"
36
     -#endif
37
38
     #define AS923 2 1
39
     //#define AS923_3 1
40
     //#define AS923 4 1
                            ******
41
42
43
     | Basic definitions for AS923 (always in scope)
44
           45
46
                000.
```

## 7.5 Are there example python example for BLE Indoor Positioning?

Operating instructions for BLE indoor positioning

### 7.6 Can alert mode and transport mode be used together?

Yes, you can also press the panic button to sound the alarm if set to transport mode

## 8 Trouble Shooting

### 8.1 TDC is changed to 4294947296 and cause no uplink.

Before firmware v1.4.0: When the Transport Mode is enabled (AT+INTWK=1), the TDC needs to be greater than MTDC, otherwise, TDC setting will because 4294947296 after wakre up from motion. This bug is fixed in firmware v1.4.1

# 8.2 Device not able get AT Command or show output after wake up from deep sleep mode

ESP32 is not able to accept the Interrupt from UART after wake up from deep sleep mode. User need to press the button (one click) and trackerD will be able to accept UART command, it there is no action in UART for 15 seconds. it will go to deep sleep mode.

## 8.3 Problem after Upgrading Firmware

#### 8.3.1 "rst: (0x3 SW\_RESET)" and Continue Restart after upgrading

Error Output

```
mode:DIO, clock div:1
load:0x3fff0030,1en:1284
load:0x40078000,len:12836
load:0x40080400,len:3032
entry 0x400805e4
ets Jun 8 2016 00:22:57
rst:0x3 (SW RESET),boot:0x13 (SPI FAST FLASH BOOT)
configsip: 188777542, SPIWP:0xee
clk_drv:0x00,q_drv:0x00,d_drv:0x00,cs0_drv:0x00,hd_drv:0x00,wp_drv:0x00
mode:DIO, clock div:1
load:0x3fff0030,len:1284
load:0x40078000,len:12836
load:0x40080400,len:3032
entry 0x400805e4
ets Jun 8 2016 00:22:57
rst:0x3 (SW_RESET),boot:0x13 (SPI_FAST_FLASH_BOOT)
configsip: 188777542, SPIWP:0xee
clk_drv:0x00,q_drv:0x00,d_drv:0x00,cs0_drv:0x00,hd_drv:0x00,wp_drv:0x00
mode:DIO, clock div:1
load:0x3fff0030,1en:1284
load:0x40078000,len:12836
load:0x40080400,len:3032
entry 0x400805e4
ets Jun 8 2016 00:22:57
rst:0x3 (SW RESET),boot:0x13 (SPI FAST FLASH BOOT)
configsip: 188777542, SPIWP:0xee
clk_drv:0x00,q_drv:0x00,d_drv:0x00,cs0_drv:0x00,hd_drv:0x00,wp_drv:0x00
mode:DIO, clock div:1
load:0x3fff0030,len:1284
load:0x40078000,len:12836
load:0x40080400,len:3032
entry 0x400805e4
```

Some partition is missed during upgrade, please upgrade below four files as example:

| ESP32 FLA                                                                                                    | SH DOWNLOA                                                                                                    | D TOOL                                                                                 | V3.9.3                                                                    |     | _                                     |                                                                       | × |
|----------------------------------------------------------------------------------------------------|----------------------------------------------------------------------------------------------------|----------------------------------------------------------------------------------------|---------------------------------------------------------------------------|-----|---------------------------------------|-----------------------------------------------------------------------|---|
| SPIDownloa                                                                                                    | d                                                                                                    |                                                                                        |                                                                           |     |                                       |                                                                       |   |
| <ul> <li>✓ \Desktop</li> <li>✓ 3457\Des</li> <li>✓ 3\Firmwa</li> <li>✓ Firmware</li> <li>Set-EEPR</li> <li>□ \Tracker</li> <li>□ M\Track</li> </ul> | \Firmware v1.4<br>ktop\Firmware<br>re v1.4.4\Track<br>v1.4.4\Tracke<br>OM\TrackerD-<br>D-reset-eepro<br>erD-reset-eep | 4.4\boot<br>e v1.4.4\L<br>cerD.part<br>rD.bootlo<br>-reset-ee<br>om.bootlo<br>rom.part | app0.bin<br>JS915.bin<br>itions.bin<br>pader.bin<br>prom.bin<br>pader.bin |     | 0<br>0<br>0<br>0<br>0<br>0<br>0       | 0xe000<br>0x10000<br>0x8000<br>0x1000<br>0x10000<br>0x10000<br>0x8000 |   |
| SPIFlashConfig<br>SPI SPEED<br>40MHz<br>26.7MHz<br>20MHz<br>80MHz                                                                                   | 9<br>SPI MODE<br>QIO<br>QOUT<br>DIO<br>DOUT<br>FASTRD                                                                 | Dol Lock Co                                                                            | NotChgBi<br>Settings<br>mbineBir<br>Default                               | n   | D                                     | etectedInfo                                                           |   |
| DownloadPan<br>IDLE<br>夺待                                                                                                    | el 1                                                                                                    |                                                                                        | COM                                                                       |     | 412                                   |                                                                       |   |
| START STOP ERASE COM: COM<br>BAUD: 1152                                                                                                    |                                                                                                    |                                                                                        |                                                                           | 200 | · · · · · · · · · · · · · · · · · · · |                                                                       |   |

Page 63 / 75 - last modified by Xiaoling on 2023/12/27 08:42

#### 8.3.2 TrackerD's led light is always GREEN on after upgrading

It is because the partitions are different when upgrading versions above 1.4.1, and a new partition file needs to be added. Please refer to the operation steps in chapter 8.3.1

#### 8.3.3 "flash read err" after upgrade firmware

Error shows below, user might erase the entire flash include u-boot partition which cause this issue.

```
vst.0v1 (POWERON RESET) boot.0x13 (SPI FAST FLASH BOOT)
flash read err, 1000
ets main.c 371
ets Jun 8 2016 00:22:57
rst:0x10 (RTCWDT_RTC_RESET),boot:0x13 (SPI_FAST_FLASH BOOT)
flash read err, 1000
ets main.c 371
ets Jun 8 2016 00:22:57
rst:0x10 (RTCWDT_RTC_RESET),boot:0x13 (SPI_FAST_FLASH_BOOT)
flash read err, 1000
ets main.c 371
ets Jun 8 2016 00:22:57
rst:0x10 (RTCWDT_RTC_RESET),boot:0x13 (SPI_FAST_FLASH_BOOT)
flash read err, 1000
ets main.c 371
ets Jun 8 2016 00:22:57
rst:0x10 (RTCWDT_RTC_RESET),boot:0x13 (SPI_FAST_FLASH_BOOT)
flash read err, 1000
ets main.c 371
ets Jun 8 2016 00:22:57
rst:0x10 (RTCWDT_RTC_RESET),boot:0x13 (SPI_FAST_FLASH_BOOT)
flash read err, 1000
ets main.c 371
ets Jun 8 2016 00:22:57
rst:0x10 (RTCWDT_RTC_RESET),boot:0x13 (SPI_FAST_FLASH_BOOT)
flash read err, 1000
ets main.c 371
```

User need to upgrade again with below four files to solve this issue.

| 📧 ESP32 FLA                                                                                                    | SH DOWNLOA                                                                                         | AD TOOL                                                                  | V3.9.3                                                                      |             | _                     |                                                            | × |
|----------------------------------------------------------------------------------------------------|----------------------------------------------------------------------------------------------------|--------------------------------------------------------------------------|-----------------------------------------------------------------------------|-------------|-----------------------|------------------------------------------------------------|---|
| SPIDownloa                                                                                                    | d                                                                                                  |                                                                          |                                                                             |             |                       |                                                            |   |
| <ul> <li>✓ \Desktop</li> <li>✓ 3457\Des</li> <li>✓ &gt;\Firmware</li> <li>✓ Firmware</li> <li>Set-EEPR</li> <li>□ \Tracker</li> </ul> | \Firmware v1.<br>ktop\Firmware<br>re v1.4.4\Track<br>v1.4.4\Tracke<br>OM\TrackerD<br>D-reset-eepro | 4.4\boot<br>e v1.4.4\t<br>kerD.part<br>rD.bootk<br>-reset-ee<br>om.bootk | _app0.bin<br>JS915.bin<br>titions.bin<br>pader.bin<br>prom.bin<br>pader.bin |             | 0<br>0<br>0<br>0<br>0 | 0xe000<br>0x10000<br>0x8000<br>0x1000<br>0x10000<br>0x1000 |   |
|                                                                                                    | erD-reset-eep                                                                                      | rom.part                                                                 | titions.bin                                                                 | <u> </u>    | 0                     | 0x8000                                                     |   |
| SPIFlashConfi<br>SPI SPEED<br>0 40MHz<br>26.7MHz<br>20MHz<br>0 80MHz                                                                  | SPI MODE<br>QIO<br>QOUT<br>DIO<br>DOUT<br>FASTRD                                                   | Dol                                                                      | NotChgBi<br>cSettings<br>ombineBir<br>Default                               | n<br>1      | D                     | etectedInfo                                                | 4 |
| DownloadPar                                                                                                    | DownloadPanel 1                                                                                    |                                                                          |                                                                             |             |                       |                                                            |   |
| IDLE<br>等待                                                                                                    |                                                                                                    |                                                                          |                                                                             |             |                       |                                                            | • |
| START                                                                                                    | STOP                                                                                               | ERASE                                                                    | COM:<br>BAUD:                                                               | CON<br>1152 | /13<br>200            |                                                            |   |
| P                                                                                                    |                                                                                                    |                                                                          | //                                                                          | 000/10      |                       | 0.40                                                       |   |

Page 65 / 75 - last modified by Xiaoling on 2023/12/27 08:42

#### Figure 2

#### 8.3.4 "Device Key become ff ff ff ff ff ff ff ff after upgrade firmware

User might erase the entire flash include keys and default settings which cause this issue.

After the upgrade is completed, enter **AT+CFG** as shown in the figure below.

```
100/30: INMUVE, TREYESSIO0000, TAME73, SLEID, RME123, PLEAD, THE0
AT+MODEL=TrackerD ,v1.4.2
AT+DEUI=FF FF FF FF FF FF FF FF
AT+APPEUI=FF FF FF FF FF FF FF FF
AT+DADDR=FFFFFFFF
AT+ADR=0
AT+DR=255
AT+TXP=255
AT+SMOD=255,255,255
AT+TDC=4294967295
AT+MTDC=4294967295
AT+ATDC=4294967295
AT+FTIME=4294967295
AT+INTWK=255
AT+L0N=255
AT+CHE=255
AT+NMEA353=255
AT+NMEA886=255
AT+CFM=255
AT+PNACKMD=255
AT+PDOP=255.00
AT+DWELLT=255
AT+SHOWID=0
AT+BLEMASK=
AT+wifiMASK=
OK
```

Please AT+FDR which will reset all settings to factory settings. , and then input the following keys by the information on the label.

After AT+FDR. please set

• AT+PDOP=7

AT+FTIME=180000

#### Example:

AT+PDOP=7.00

AT+FTIME=180

AT+DEUI=70B3D57ED0053981

AT+APPEUI=D23345667BCBCCAF

AT+APPKEY=F402A1A7A350445A7CD2DEA95511BFA1

AT+DADDR=260b4dce (no need for OTAA)

AT+NWKSKEY=71cb7672441f573a53d4f34d307fc61d (no need for OTAA)

AT+APPSKEY=dacce2299ecd97a73ee3f80b5a46a559 (no need for OTAA)

# 8.4 When positioning, it will restart or the PDOP setting is unsuccessful

Please download version 1.4.2 again

## 8.5 How to deal with unsuccessful GPS positioning?

- 1) Make Sure the device is in Open Area where can see the sky.
- 2) Set PDOP to a higher value.
- **AT+PDOP=2** (can be positioned precisely.)
- AT+PDOP=7 (Quickly locate in open spaces)
- AT+PDOP=14.7 (Positioning can be acquired in complex environments)

Please refer to this link on how to set up PDOP

# 8.6 When upgrading the firmware, the data is not completely erased, and the information does not return to normal after multiple resets

When upgrading, use the erase button to upgrade

| ESP32 FLA                                                                                                    | SH DOWNLOA                                                                                                    | D TOOL                                                                                | V3.9.3                                                                    |            | _ |                                                                       | × |
|----------------------------------------------------------------------------------------------------|----------------------------------------------------------------------------------------------------|---------------------------------------------------------------------------------------|---------------------------------------------------------------------------|------------|---|-----------------------------------------------------------------------|---|
| SPIDownloa                                                                                                    | d                                                                                                    |                                                                                       |                                                                           |            |   |                                                                       |   |
| <ul> <li>✓ \Desktop</li> <li>✓ 3457\Des</li> <li>✓ &gt;\Firmware</li> <li>✓ Firmware</li> <li>Set-EEPR</li> <li>□ \Tracker</li> <li>□ M\Track</li> </ul> | \Firmware v1.4<br>ktop\Firmware<br>re v1.4.4\Tracke<br>v1.4.4\Tracke<br>OM\TrackerD-<br>D-reset-eepro<br>erD-reset-eep | 4.4\boot<br>e v1.4.4\U<br>cerD.part<br>rD.bootlo<br>reset-ee<br>om.bootlo<br>rom.part | app0.bir<br>JS915.bir<br>itions.bir<br>pader.bir<br>prom.bir<br>pader.bir |            |   | 0xe000<br>0x10000<br>0x8000<br>0x1000<br>0x10000<br>0x10000<br>0x8000 |   |
| SPIFlashConfig<br>SPI SPEED<br>0 40MHz<br>0 26.7MHz<br>0 20MHz<br>0 80MHz                                                                                | 9<br>SPI MODE<br>QIO<br>QOUT<br>DIO<br>DOUT<br>FASTRD                                                                  | Dol                                                                                   | NotChgBi<br>Settings<br>mbineBir<br>Default                               | n<br>n     | D | etectedInfo                                                           | 4 |
| DownloadPan                                                                                                    | el 1                                                                                                    |                                                                                       |                                                                           |            |   |                                                                       |   |
| IDLE<br>等待                                                                                                    |                                                                                                    |                                                                                       |                                                                           |            |   |                                                                       | • |
| START                                                                                                    | START STOP ERASE COM: BAUD:                                                                                            |                                                                                       | CON<br>1152                                                               | /13<br>200 |   | -                                                                     |   |
|                                                                                                    | ) 00 / 7E                                                                                                    |                                                                                       | (in alian ar O                                                            | 000/11     |   | 00.40                                                                 |   |

Page 68 / 75 - last modified by Xiaoling on 2023/12/27 08:42

The parameters are displayed abnormally and cannot be fixed using AT+FDR

[17:10:39.865] AT+CFG

| I |                |                                                            |
|---|----------------|------------------------------------------------------------|
|   | [17:10:39.874] | AT+MODEL=TrackerD ,v1.4.3                                  |
|   | [17:10:39.877] | AT+DEUI=ff ff ff ff ff ff ff aa                            |
|   | [17:10:39.877] | AT+APPEUI=ff ff ff ff ff ff ff aa                          |
|   | [17:10:39.887] | AT+APPKEY=ff ff ff ff ff ff ff ff ff ff ff ff ff           |
|   | [17:10:39.887] | AT+DADDR=260b5151                                          |
|   | [17:10:39.887] | AT+NWKSKEY=a9 b5 f6 84 d4 26 7a b0 6e a3 b7 26 31 7f 3d 4f |
|   | [17:10:39.896] | AT+APPSKEY=fd a0 3d c0 69 c3 60 de 12 fb 30 5f 90 e9 b4 8f |
|   | [17:10:39.906] | AT+ADR=0                                                   |
|   | [17:10:39.906] | AT+DR=255                                                  |
|   | [17:10:39.906] | AT+TXP=255                                                 |
|   | [17:10:39.906] | AT+SMOD=1, 0, 0                                            |
|   | [17:10:39.906] | AT+TDC=60                                                  |
|   | [17:10:39.906] | AT+MTDC=4294967295                                         |
|   | [17:10:39.906] | AT+ATDC=4294967295                                         |
|   | [17:10:39.917] | AT+FTIME=180000                                            |
|   | [17:10:39.917] | AT+INTWK=255                                               |
|   | [17:10:39.917] | AT+LON=255                                                 |
|   | [17:10:39.917] | AT+CHE=255                                                 |
|   | [17:10:39.917] | AT+NMEA353=255                                             |
|   | [17:10:39.917] | AT+NMEA886=255                                             |
|   | [17:10:39.917] | AT+CFM=255                                                 |
|   | [17:10:39.917] | AT+PNACKMD=255                                             |
|   | [17:10:39.920] | AT+PDOP=7.00                                               |
|   | [17:10:39.926] | AT+DWELLT=255                                              |
|   | [17:10:39.926] | AT+SHOWID=0                                                |
| ļ | [17·10·20 026] | AT+RI FWACK=                                               |

Please upgrade these four files, link (The boot\_app0 file is in the version folder you need)

| ESP32 FLASH DOWNLOAD TOOL V3.9.3 - X                                                                                                    |                                                                                                    |                                                                                    |                                                                                             |             |                                              | ×                                                                                            |            |
|----------------------------------------------------------------------------------------------------|----------------------------------------------------------------------------------------------------|------------------------------------------------------------------------------------|---------------------------------------------------------------------------------------------|-------------|----------------------------------------------|----------------------------------------------------------------------------------------------|------------|
| SPIDownlo                                                                                                    | SPIDownload                                                                                                    |                                                                                    |                                                                                             |             |                                              |                                                                                              |            |
| <ul> <li>✓ are.v1.4</li> <li>⊂ rmware.</li> <li>↓\Firmw</li> <li>⊂ Firmwar</li> <li>✓ Set-EEP</li> <li>✓ I\Tracke</li> <li>✓ I\Tracke</li> </ul> | 4\Firmware v1.<br>v1.4.4\Firmware<br>are v1.4.4\Tracker<br>e v1.4.4\Tracker<br>ROM\TrackerD<br>erD-reset-eepro<br>kerD-reset-eepro | 4.4\boot<br>e v1.4.4\l<br>kerD.par<br>erD.boot<br>-reset-ee<br>om.boot<br>prom.par | _app0.bin<br>JS915.bin<br>titions.bin<br>oader.bin<br>oader.bin<br>oader.bin<br>titions.bin |             | 0 0 0 0 0 0 0 0 0 0 0 0 0 0 0 0 0 0 0 0      | 0xe000<br>0x10000<br>0x8000<br>0x1000<br>0x10000<br>0x1000<br>0x8000                         |            |
| SPIFlashCon<br>SPI SPEED<br>40MHz<br>26.7MHz<br>20MHz<br>80MHz                                                                                   | fig<br>SPI MODE<br>QIO<br>QOUT<br>DIO<br>DOUT<br>FASTRD                                                                            | Dol Loci                                                                           | NotChgBi<br>Settings<br>ombineBin<br>Default                                                | n           | D<br>fla<br>Ct<br>fla<br>40<br>Q<br>cr<br>40 | etectedInfo<br>ash vendor:<br>Bh : GD<br>ash devID:<br>016h<br>UAD;32Mbit<br>ystal:<br>0 Mhz | •          |
| - DownloadPa<br>FINISH<br>完成                                                                                                    | nel 1<br>AP: 4C752596<br>BT: 4C752596                                                                                              | ECE1 ST.<br>ECE2 ET                                                                | A: 4C752<br>HERNET:                                                                         | 596E<br>4C7 | CE0                                          | )<br>96ECE3                                                                                  | 4          |
| START                                                                                                    | STOP                                                                                                    | ERASE                                                                              | COM:<br>BAUD:                                                                               | CON<br>1152 | /13<br>200                                   | ~                                                                                            | <b>/</b> ] |

Page 70 / 75 - last modified by Xiaoling on 2023/12/27 08:42

Reboot information after upgrade

| [11:00:27.377]  | ets Jun 8 2016 00:22:57                                     |
|-----------------|-------------------------------------------------------------|
| [11:00:27.380]  |                                                             |
| [11:00:27.380]  | rst:0xc (SW_CPU_RESET),boot:0x13 (SPI_FAST_FLASH_BOOT)      |
| [11:00:27.390]  | configsip: 188777542, SPIWP:0xee                            |
| [11:00:27.390]  | c1k_drv:0x00, q_drv:0x00, d_drv:0x00, cs0_drv:0x00, hd_drv: |
| 0x00,wp_drv:0x0 | 00                                                          |
| [11:00:27.390]  | mode:DIO, clock div:1                                       |
| [11:00:27.401]  | load:0x3fff0030,1en:1284                                    |
| [11:00:27.401]  | load:0x40078000,1en:12836                                   |
| [11:00:27.401]  | load:0x40080400,1en:3032                                    |
| [11:00:27.401]  | entry 0x400805e4                                            |
| [11:00:27.562]  | ∀akeup was not caused by deep sleep: 0                      |
| [11:00:27.589]  | sys.alarm:0                                                 |
| [11:00:27.591]  | gps_start:1                                                 |
| [11:00:27.591]  | gps_count:0                                                 |
| [11:00:27.591]  | TDC:1200000                                                 |
| [11:00:27.591]  | addr_gps_write:0                                            |
| [11:00:27.591]  | BAT: 4.00 V                                                 |
| [11:00:27.591]  | BAT:4.00 V                                                  |
| [11:00:27.591]  | Packet queued                                               |
| [11:00:27.591]  | 3619: EV_JOINING                                            |
| [11:00:31.254]  | 233218: UpLinkCounter = 0                                   |
| [11:00:31.360]  | TX on freq: 868.5MHz LMIC.datarate: 5 LMIC.txpow: 14        |
| [11:00:31.371]  | Received nack                                               |
| [11:00:31.371]  | EV_TXSTART                                                  |
| [11:00:31.371]  | 239568: TXMODE, freq=868500000, 1en=23, SF=7, BW=125,       |

Use AT+FDR command to reset and then use AT+CFG to check whether the configuration is back to normal

| CK=4/5, 1H=0                   |                                                                                    |
|--------------------------------|------------------------------------------------------------------------------------|
| [11:00:33.060]                 | AT+CFG                                                                             |
| [11.00.00.070]                 |                                                                                    |
|                                | AI+MODEL=LG192 , VI. 0. 0                                                          |
|                                | AT+MOD=0                                                                           |
| [11:00:33.071]                 | AT+SMOD=1                                                                          |
| [[11:00:33.071]                | AT+DEUI=ff ff ff ff ff ff ff ff                                                    |
| [11:00:33.081]                 | AT+APPEUI=ff ff ff ff ff ff ff ff                                                  |
| [11:00:33.081]                 | AT+APPKEY=ff ff ff ff ff ff ff ff ff ff ff ff ff                                   |
| [11:00:33.092]                 | AT+DADDR=2608b913                                                                  |
| [11:00:33.092]                 | AT+NWKSKEY=ea 59 a8 59 d2 fa 15 68 44 da 2e 7d 06 42 e2 1d                         |
| [11:00:33.101]                 | AT+APPSKEY=c8 22 d2 b8 19 11 a4 22 80 8a 85 2a d8 15 62 1f                         |
| [11:00:33.102]                 | AT+ADR=1                                                                           |
| [11:00:33.102]                 | AT+DR=0                                                                            |
| [11:00:33.102]                 | AT+TXP=0                                                                           |
| [11:00:33.102]                 | AT+TDC=1200000                                                                     |
| [11:00:33.102]                 | AT+FTIME=180000                                                                    |
| [11:00:33.102]                 | AT+LON=1                                                                           |
| [11:00:33, 102]                | AT+CHE=0                                                                           |
| [11:00:33, 102]                | AT+FRAME=0                                                                         |
| [11:00:33, 102]                |                                                                                    |
| $[11 \cdot 00 \cdot 33 \ 102]$ | UK                                                                                 |
| [11.00.33 102]                 | · · · · · · · · · · · · · · · · · · ·                                              |
|                                | etart single ry: now-rytime: 4                                                     |
|                                | STALL SINGLE IX. NOW IXTIME. T<br>EFEQIO: RYMODE CIMPLE from=262500000 CE=7 RW-195 |
|                                | 555619. NAMODE_SINGLE, IFEQ=606500000, SF=(, DW=125,                               |

After the parameters return to normal, upgrade to the version you need again
| ESP32 FLASH DOWNLOAD TOOL V3.9.3                                                                                                  |                                                                                                    |                                                                          |                                                                           |        | _                                       |                                                            | × |
|----------------------------------------------------------------------------------------------------|----------------------------------------------------------------------------------------------------|--------------------------------------------------------------------------|---------------------------------------------------------------------------|--------|-----------------------------------------|------------------------------------------------------------|---|
| SPIDownloa                                                                                                    | d                                                                                                    |                                                                          |                                                                           |        |                                         |                                                            |   |
| <ul> <li>✓ \Desktop</li> <li>✓ 3457\Des</li> <li>✓ 3\Firmwa</li> <li>✓ Firmware</li> <li>Set-EEPR</li> <li>□ \\Tracker</li> </ul> | \Firmware v1.4<br>ktop\Firmware<br>re v1.4.4\Track<br>v1.4.4\Tracke<br>OM\TrackerD-<br>D-reset-eepro | 4.4\boot<br>e v1.4.4\U<br>kerD.part<br>rD.bootk<br>-reset-ee<br>om.bootk | app0.bin<br>JS915.bin<br>itions.bin<br>pader.bin<br>prom.bin<br>pader.bin |        | 000000000000000000000000000000000000000 | 0xe000<br>0x10000<br>0x8000<br>0x1000<br>0x10000<br>0x1000 |   |
| M\TrackerD-reset-eeprom.partitions.bin                                                                                            |                                                                                                    |                                                                          |                                                                           |        | @                                       | 0x8000                                                     |   |
|                                                                                                    |                                                                                                    |                                                                          |                                                                           |        | 0                                       |                                                            |   |
| SPI SPEED<br>40MHz<br>26.7MHz<br>20MHz<br>80MHz                                                                                   | SPI MODE<br>QIO<br>QOUT<br>DIO<br>DOUT<br>FASTRD                                                     | Dol                                                                      | NotChgBi<br>Settings<br>mbineBir<br>Default                               | n<br>1 | D                                       | etectedInfo                                                |   |
| DownloadPan                                                                                                    | el 1                                                                                                 |                                                                          |                                                                           |        |                                         |                                                            |   |
| IDLE<br>等待                                                                                                    |                                                                                                    |                                                                          |                                                                           |        |                                         |                                                            | • |
| START                                                                                                    | STOP                                                                                                 | ERASE                                                                    | COM:<br>BAUD:                                                             | CON    | /13                                     | ·                                                          | 2 |
|                                                                                                    |                                                                                                    |                                                                          |                                                                           |        |                                         |                                                            |   |

Page 73 / 75 - last modified by Xiaoling on 2023/12/27 08:42

At this point, the parameters return to normal after running AT+FDR again

[11:02:58.155] AT+CFG

| [11:02:58.165] | AT+MODEL=TrackerD ,v1.4.3                                  |
|----------------|------------------------------------------------------------|
| [11:02:58.166] | AT+DEUI=ff ff ff ff ff ff ff ff                            |
| [11:02:58.166] | AT+APPEUI=ff ff ff ff ff ff ff ff                          |
| [11:02:58.176] | AT+APPKEY=ff ff ff ff ff ff ff ff ff ff ff ff ff           |
| [11:02:58.176] | AT+DADDR=2608baec                                          |
| [11:02:58.176] | AT+NWKSKEY=fa 71 c6 da 68 76 6a 68 09 1d 24 50 4e af 29 a9 |
| [11:02:58.186] | AT+APPSKEY=28 6e 1e 76 2e 96 d6 5d d7 84 87 e7 5e e8 2d 9a |
| [11:02:58.196] | AT+ADR=1                                                   |
| [11:02:58.196] | AT+DR=5                                                    |
| [11:02:58.196] | AT+TXP=1                                                   |
| [11:02:58.196] | AT+SMOD=1,0,0                                              |
| [11:02:58.196] | AT+TDC=1200000                                             |
| [11:02:58.196] | AT+MTDC=1280                                               |
| [11:02:58.196] | AT+ATDC=131073                                             |
| [11:02:58.206] | AT+FTIME=180000                                            |
| [11:02:58.206] | AT+INTWK=0                                                 |
| [11:02:58.206] | AT+LON=32                                                  |
| [11:02:58.206] | AT+CHE=0                                                   |
| [11:02:58.206] | AT+NMEA353=0                                               |
| [11:02:58.206] | AT+NMEA886=0                                               |
| [11:02:58.206] | AT+CFM=0                                                   |
| [11:02:58.206] | AT+PNACKMD=0                                               |
| [11:02:58.206] | AT+PDOP=7.00                                               |
| [11:02:58.206] | AT+DWELLT=0                                                |
| [11:02:58.217] | AT+SHOWID=0                                                |
| F · · · · - 7  |                                                            |

## 8.7 If you encounter the following problems, please upgrade to the latest version

- 1. Press and hold the red button (more than 5 seconds), and the device and server do not respond.
- 2. Send some commands through the serial port to prompt an error (Example: AT+SMOD=1,0,1)

# 8.8 Why when using some serial consoles, only inputting the first string port console will return "error"?

Need to enter the entire command at once, not a single character. User can open a command window or copy the entire command to the serial console.

### 9. Order Info

Part Number: TrackerD-XXX

XXX: The default frequency band

- EU433: Default frequency band EU433
- EU868: Default frequency band EU868
- IN865: Default frequency band IN865
- KR920: Default frequency band KR920
- AS923: Default frequency band AS923
- AU915: Default frequency band AU915
- US915: Default frequency band US915

## 10. Packing Info

#### Package Includes:

- TrackerD LoRaWAN GPS/BLE Tracker x 1
- USB recharge & program cable x 1

#### **Dimensions and Weight**:

- Device Size: 85 x 48 x 15 mm
- Weight: 50g

## 11. Support

- Support is provided Monday to Friday, from 09:00 to 18:00 GMT+8. Due to different timezones we cannot
  offer live support. However, your questions will be answered as soon as possible in the before-mentioned
  schedule.
- Provide as much information as possible regarding your enquiry (product models, accurately describe your problem and steps to replicate it etc) and send a mail to <a href="mailto:support@dragino.com">support@dragino.com</a>.

## 12. Reference

- Firmware in Bin format
- Source Code
- Hardware Source